Loftware<sup>®</sup> NiceLabel

# Loftware Druckertreiber-Installationshandbuch

Rev-2024-3

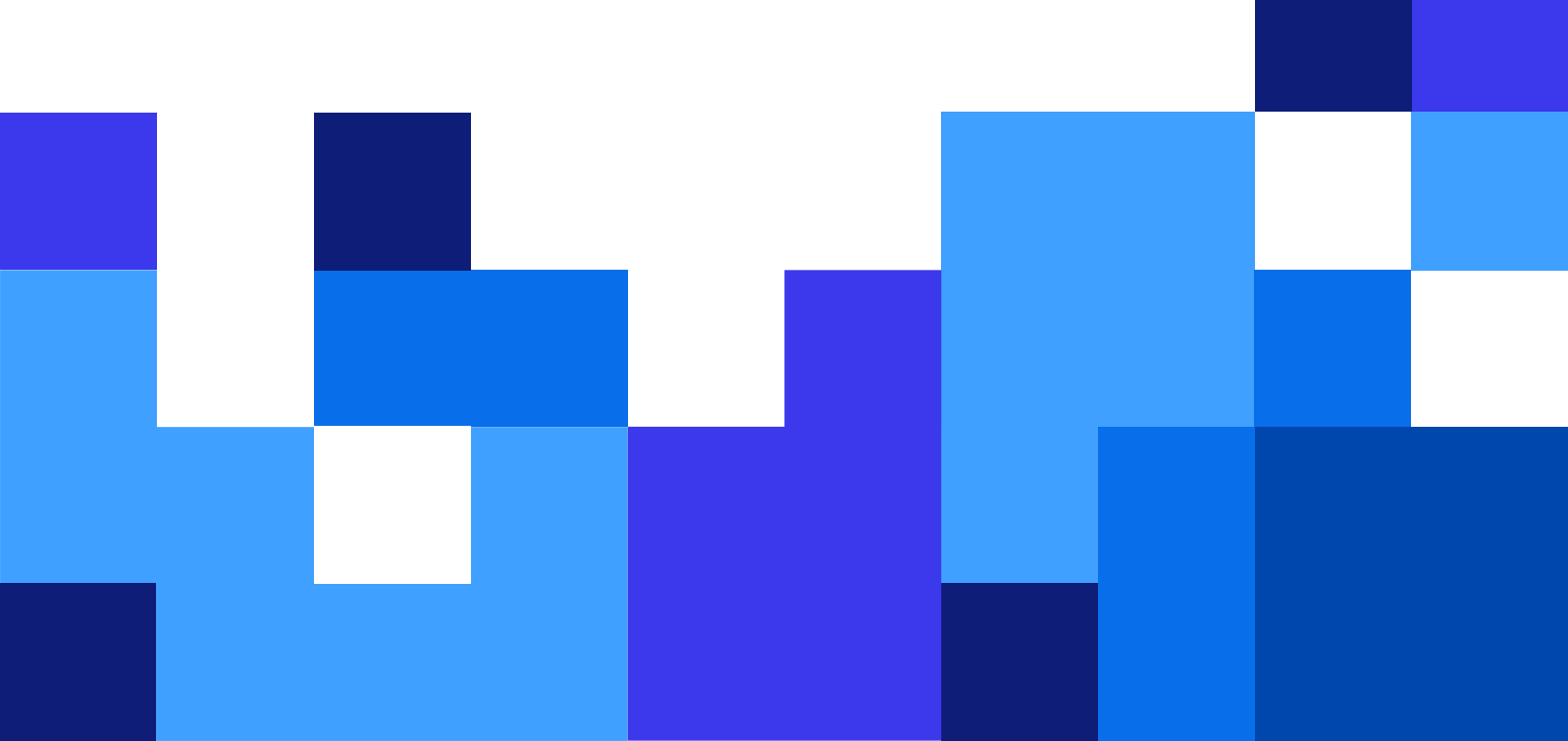

## Inhaltsverzeichnis

| 1. Druckertreiber installieren                                                        | 4    |
|---------------------------------------------------------------------------------------|------|
| 1.1. Installation mit PrnInst                                                         | 4    |
| 1.1.1. Einführende Schritte                                                           | 5    |
| 1.1.2. Schritte zur Installation der Netzwerkschnittstelle                            | 8    |
| 1.1.2.1. Installation von Netzwerkschnittstellen mithilfe der Netzwerkerkennung       | 8    |
| 1.1.2.2. Manuelle Installation der Netzwerkschnittstelle                              | 10   |
| 1.1.3. Schritte zur Installation des USB-Ports                                        | 13   |
| 1.1.4. Schritte zur Installation der Bluetooth-Verbindung                             | 14   |
| 1.1.5. Schritte zur Installation anderer Schnittstellen                               | 16   |
| 1.1.6. Druckeroptionen                                                                | 17   |
| 1.1.7. Installationsvorgang                                                           | 18   |
| 1.2. Windows-basierte Installation von Druckertreibern                                | 19   |
| 1.2.1. Installation von Druckertreibern mithilfe von Windows                          | 20   |
| 1.2.1.1. Plug-and-Play-Treibereinrichtung                                             | 20   |
| 1.2.1.2. Ihr Druckertreiber ist auf der Update-Website von Windows verfügbar          | 21   |
| 1.2.1.3. Manuelle Druckertreiber-Installation - der Druckertreiber ist nicht auf der  |      |
| Update-Website von Windows verfügbar                                                  | 21   |
| 1.2.1.4. Druckertreiber vorinstallieren                                               | 22   |
| 1.2.1.4.1. Syntax                                                                     | 22   |
| 1.2.1.4.2. Beispiel                                                                   | 22   |
| 2. Druckertreiber entfernen                                                           | . 23 |
| 2.1. Druckertreiber mit PrnInst entfernen                                             | 23   |
| 2.1.1. Einen oder mehrere Druckertreiber entfernen                                    | 23   |
| 2.1.2. Vorinstallierte Druckertreiber entfernen                                       | 25   |
| 2.2. Entfernen von Druckertreibern mithilfe von Windows                               | 26   |
| 2.3. Treiber aus dem Treiberspeicher von Windows entfernen                            | 27   |
| 3. Druckertreiber aktualisieren                                                       | . 28 |
| 3.1. Aktualisieren von Treibern mit Druckaufträgen im Windows-Spooler                 | 30   |
| 4. Fehlerbehebung                                                                     | . 32 |
| 4.1. Gesperrter Druckertreiber                                                        | 32   |
| 4.1.1. Beispiel: Windows Explorer sperrt Treiber                                      | 32   |
| 4.2. Mögliche Probleme bei Druckertreiber-Aktualisierungen                            | 33   |
| 5. Anhang A: Installation von Druckertreibern auf Windows Server- und Client-Rechnern | . 35 |
| 5.1. Installation von Treibern auf Servern                                            | 35   |
| 5.2. Drucker auf Client-Computern hinzufügen                                          | 37   |
| 5.3. Treiber-Upgrade auf Servern                                                      | 37   |
| 5.4. Treiber-Upgrade auf Clients                                                      | 41   |
| 5.5. Ändern der Druckvorgaben                                                         | 42   |
| 5.6. Treiber zurücksetzen                                                             | 44   |
| Auf dem Server                                                                        | 44   |
| Auf dem Client                                                                        | 45   |
| 5.7. Fehlerbehebung (Treiber von Server entfernen)                                    | 46   |

### 6. Anhang B: PrnInst-Befehlszeilenparameter zum Installieren und Entfernen von

| Druckertreibern                                                    | 49 |
|--------------------------------------------------------------------|----|
| INSTPRN – Installation von Druckertreibern                         | 49 |
| INSTMULTPRN – Installation mehrerer Drucker                        | 50 |
| LANG – Einstellung der PrnInst-Sprache                             | 50 |
| UNINSTALLPRN - Einen bestimmten Drucker deinstallieren             | 51 |
| UNINSTALLALL – Alle Drucker deinstallieren                         | 52 |
| NOLICENCE – Keine Lizenzanzeige                                    | 52 |
| DIR – Pfad für die anfängliche Suche ändern                        | 53 |
| PREINSTALL – Treiberpaket vorinstallieren                          | 53 |
| UNINSTALLPACKAGE – Treiberpaket deinstallieren                     | 53 |
| INSTALLPORTMON – Hintergrundinstallation von Advanced Port Monitor | 54 |
|                                                                    |    |

## 1. Druckertreiber installieren

In diesem Dokument erfahren Sie, wie Sie Loftware Druckertreiber auf Ihrem Windows-System installieren, aktualisieren, deinstallieren und Fehler beheben können. Dieses Handbuch bezieht sich auf **Windows 10**, aber auf anderen Windows-Betriebssystemen kann ähnlich vorgegangen werden.

Es gibt zwei Möglichkeiten, Loftware Druckertreiber zu installieren. Wir empfehlen die Nutzung der Anwendung Loftware **PrnInst**. Sie können die Anwendung **PrnInst** über eine grafische Benutzeroberfläche (einen Assistenten) oder über die Befehlszeilenschnittstelle ausführen. Alternativ können Sie auch den Windows-**Prozess** Drucker oder Scanner hinzufügen nutzen.

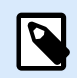

### ANMERKUNG

Bevor Sie mit der Installation des Druckertreibers beginnen, stellen Sie sicher, dass Sie als Administrator angemeldet sind.

## 1.1. Installation mit PrnInst

Der **Drucker-Installations-Assistent (PrnInst)** ist eine Assistenten-Anwendung für die Installation von Loftware Druckertreibern auf Windows-basierten Systemen.

Die PrnInst-basierte Treiberinstallation ist für alle Drucker verfügbar, die über ein LAN-Netzwerk oder über eine andere Computerschnittstelle verbunden sind.

Laden Sie Ihren Loftware Druckertreiber von der Download-Seite herunter und führen Sie die selbst-extrahierende .exe-Datei aus. Die PrnInst-Anwendung startet automatisch. Führen Sie die unten beschriebenen Schritte im Assistenten aus, um den Treiber zu installieren.

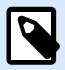

### ANMERKUNG

Wenn Sie Ihren Druckertreiber über eine Remote-Desktop-Verbindung installieren, müssen Sie die Druckerzuordnung deaktivieren. So deaktivieren Sie die Druckerzuordnung: Öffnen Sie das Fenster **Remote-Desktop-Verbindung** und deaktivieren Sie die Option **Drucker** unter der Registerkarte **Lokale Ressourcen**.

| B Remot                                                                           | e Desktop Connection 🛛 🗖 🗙                                               |
|-----------------------------------------------------------------------------------|--------------------------------------------------------------------------|
| Remote Conne                                                                      | Desktop<br><b>ction</b>                                                  |
| General Display Local Re<br>Remote audio<br>Configure remo<br>Settings            | sources Programs Experience Advanced                                     |
| Keyboard<br>Apply Windows<br>Only when usi<br>Example: ALT+                       | s key combinations:<br>ng the full screen v<br>TAB                       |
| Local devices and resource<br>Choose the de<br>your remote se<br>Printers<br>More | es<br>vices and resources that you want to use in<br>ssion.<br>Clipboard |
| Hide Options                                                                      | Connect <u>H</u> elp                                                     |

### 1.1.1. Einführende Schritte

Zum Abschluss der einführenden Schritte für PrnInst:

1. Doppelklicken Sie auf die heruntergeladene .exe-Datei des Treiberpakets und klicken Sie auf die Schaltfläche **Entpacken**.

| WinZip Self-Extractor -                                               | ×                                                                                                    |
|-----------------------------------------------------------------------|----------------------------------------------------------------------------------------------------|
| To unzip all files in to the specified folder press the Unzip button. | Unzip                                                                                                    |
| Unzip to folder:                                                      | Run WinZip                                                                                                    |
| Printer Drivers\c Browse                                              | Close                                                                                                    |
| Overwrite files without prompting                                     | About                                                                                                    |
| When done unzipping open: PRNINST                                     | Help                                                                                                    |
|                                                                       |                                                                                                    |
|                                                                       | WinZip Self-Extractor -         To unzip all files in       to the specified         folder press the Unzip button.         Unzip to folder:         Printer Drivers\x       el_v@         Browse         Image: Coverwrite files without prompting         Image: When done unzipping open: PRNINST |

2. Klicken Sie nach dem Entpacken Ihrer Dateien auf OK.

| WinZip Self-Extractor             | × |
|-----------------------------------|---|
| 189 file(s) unzipped successfully |   |
| ОК                                |   |

- 3. Lassen Sie Ihren Computer den Assistenten zur Druckerinstallation ausführen.
- 4. Ein Willkommen-Bildschirm wird angezeigt. Klicken Sie auf Weiter.

| Printer Installation Wizard |                                                                                 |
|-----------------------------|---------------------------------------------------------------------------------|
| Loftware <sup>-</sup>       | This wizard will help you install, update or remove printer drivers.            |
|                             |                                                                                 |
|                             | Version 10.5.5.2<br>Copyright (c) 2024 Euro Plus d.o.o.<br>All Rights Reserved. |
|                             | Exit < Previous Next >                                                          |

5. Wählen Sie Druckertreiber installieren und klicken Sie auf Weiter.

| Printer Insta   | allation Wizard                                                               |                       |
|-----------------|-------------------------------------------------------------------------------|-----------------------|
| Installa<br>Ple | tion Options<br>ase select one of the driver installation or removal options. | Loftware <sup>.</sup> |
| $\rightarrow$   | Install Printer Driver<br>Installs printer driver.                            |                       |
| $\rightarrow$   | Update Printer Drivers<br>No suitable printer driver is already installed.    |                       |
| $\rightarrow$   | Uninstall Printer Drivers<br>Uninstalls one or more printer drivers.          |                       |
| $\rightarrow$   | Remove Preloaded Drivers<br>No previously preloaded drivers found.            |                       |
|                 | Exit < P                                                                      | revious Next >        |

6. Akzeptieren Sie die Bedingungen der Lizenzvereinbarung.

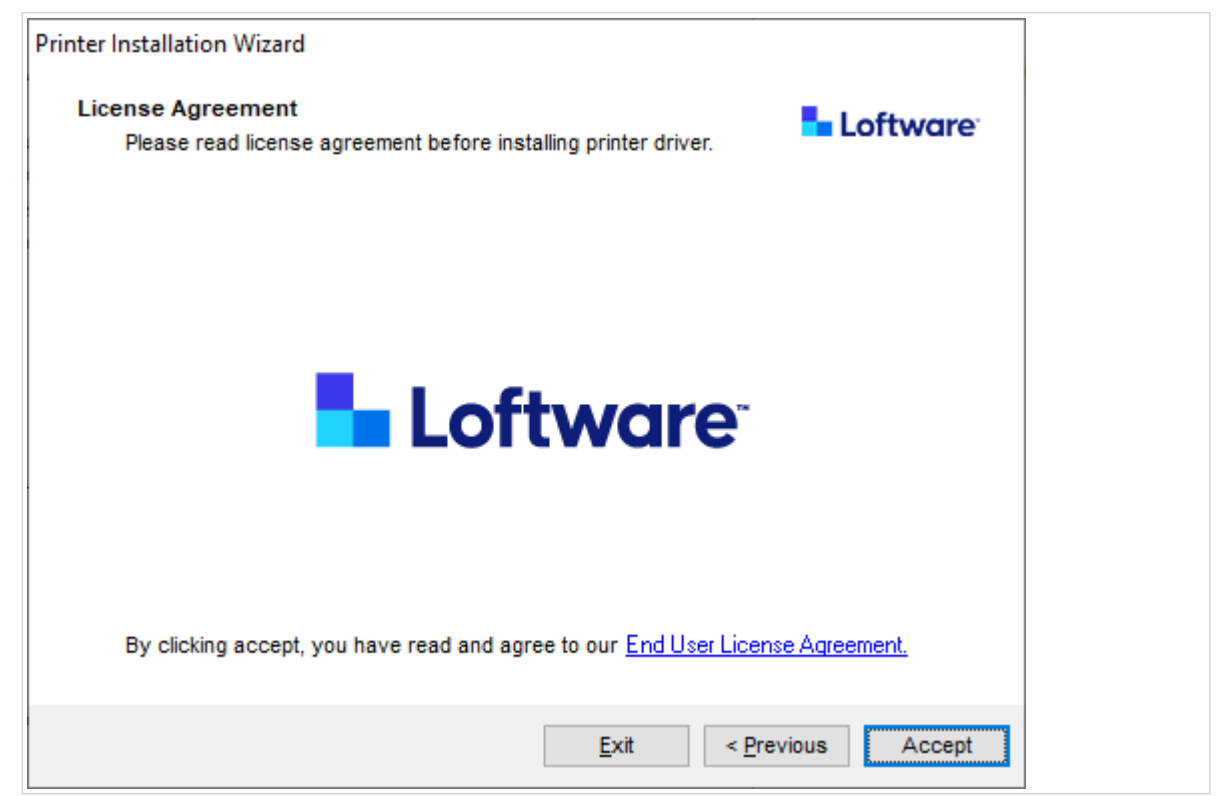

7. Wählen Sie die Druckerschnittstelle und klicken Sie auf Weiter.

| Printer Installation Wizard                                       |                       |
|-------------------------------------------------------------------|-----------------------|
| Select Port<br>Select port to which the printer is attached.      | Loftware <sup>.</sup> |
| → Network Port<br>Ethernet (LAN) or Wireless (WiFi) installation. |                       |
| → USB Port<br>Installation of USB Plug and play device.           |                       |
| → Other<br>Installation on Serial (COM) or Parallel (LPT) ports.  |                       |
| Exit                                                              | < Previous Next >     |

Die Schritte für die verfügbaren Druckerschnittstellen werden in den entsprechenden Abschnitten beschrieben:

- Schritte zur Installation der Netzwerkschnittstelle
- Schritte zur Installation des USB-Ports
- · Schritte zur Installation der Bluetooth-Verbindung
- Schritte zur Installation anderer Schnittstellen

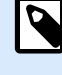

### ANMERKUNG

Überprüfen Sie die verfügbaren Schnittstellen an Ihrem Drucker, bevor Sie die Druckerschnittstelle für Ihre Installation auswählen. Einige Druckermodelle haben nur eine begrenzte Auswahl an Druckerschnittstellen.

### 1.1.2. Schritte zur Installation der Netzwerkschnittstelle

Nachdem Sie die Netzwerkschnittstelle ausgewählt haben, installieren Sie einen der im Netzwerk erkannten Drucker oder installieren Sie den Drucker manuell.

### 1.1.2.1. Installation von Netzwerkschnittstellen mithilfe der Netzwerkerkennung

Das Fenster **Netzwerkdrucker erkennen** wird nach dem Start der Installation der Netzwerkschnittstelle geöffnet.

1. Wählen Sie den erkannten Netzwerkdrucker aus und klicken Sie auf Hinzufügen.

| Printer Installation Wizard                                                                          |                                                                    |
|----------------------------------------------------------------------------------------------------|--------------------------------------------------------------------|
| Detect Network Printer<br>Please select the printer found on the local                               | network.                                                           |
| The listed printers were found on the network. I<br>press the Add button. Press Manual button if you | Please select the desired printer and<br>ur printer is not listed. |
| (192, 131)<br>(192, 31)<br>(192, 73)<br>(192, 73)                                                    |                                                                    |
|                                                                                                    | Refresh                                                            |
| Exit                                                                                                 | < Previous Manual Add                                              |

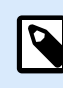

### ANMERKUNG

Die verwendeten Netzwerkschnittstellen sind am unteren Ende der Liste aufgeführt und sind ausgegraut.

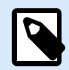

### ANMERKUNG

Bei Druckern, die durch ihre Serie (und nicht durch das genaue Modell) identifiziert werden, können Sie aus den aufgelisteten Druckerserien auswählen. Diese Serien können mehrere Druckermodelle umfassen. Die Auswahl führt Sie zum Schritt Druckeroptionen.

2. Wenn bestimmte Modelle des erkannten Druckerherstellers aufgelistet sind, wählen Sie das entsprechende Modell aus und klicken Sie auf **Weiter**.

| Select Printer<br>Please select the printer that you would like to install. | NiceLabel |
|-----------------------------------------------------------------------------|-----------|
|                                                                             |           |
|                                                                             | ~         |

- 3. Der Assistent führt Sie zum Schritt Druckeroptionen.
- 4. Installieren Sie den Druckertreiber mithilfe des Assistenten.

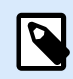

### **ANMERKUNG**

Wenn das Druckermodell die bidirektionale Kommunikation unterstützt, ist die Netzwerkerkennung verfügbar.

### 1.1.2.2. Manuelle Installation der Netzwerkschnittstelle

Das Fenster **Netzwerkdrucker erkennen** wird nach dem Start der Installation der Netzwerkschnittstelle geöffnet.

1. Um die manuelle Installation des Druckertreibers der Netzwerkschnittstelle zu starten, klicken Sie auf **Manuell**.

| Printer Installation Wizard                                     |                                            |                                          |                          |
|-----------------------------------------------------------------|--------------------------------------------|------------------------------------------|--------------------------|
| Detect Network Printer                                          |                                            |                                          | Loftware <sup>-</sup>    |
| Please select the printer f                                     | found on the local i                       | network.                                 |                          |
| The listed printers were found<br>press the Add button. Press M | l on the network. P<br>anual button if you | lease select the<br>r printer is not lis | desired printer and ted. |
| (192.                                                           | 131)                                       |                                          |                          |
| 2711 27 4 2011 2015 4 2 1 (192.                                 | 100 Hell 73)<br>55)                        |                                          |                          |
| (102.                                                           | ,0)                                        |                                          |                          |
|                                                                 |                                            |                                          |                          |
|                                                                 |                                            |                                          |                          |
|                                                                 |                                            |                                          |                          |
|                                                                 |                                            |                                          |                          |
|                                                                 |                                            |                                          | Refresh                  |
|                                                                 | Exit                                       | < Previous                               | Manual Add               |
|                                                                 |                                            |                                          |                          |

2. Wählen Sie Ihr Druckermodell.

| like to install. | ease select the printer that you                        |
|------------------|---------------------------------------------------------|
|                  |                                                         |
|                  | - Constant - Constant<br>Constant - Constant - Constant |
|                  |                                                         |
|                  |                                                         |
|                  | Construction over                                       |
|                  |                                                         |
|                  |                                                         |

- 3. Im Fenster **Netzwerkschnittstelle auswählen** können Sie wählen, mit welcher Netzwerkschnittstelle Ihr Drucker eine Verbindung herstellen soll.
  - Mit der Option Eine neue Netzwerkschnittstelle erstellen wird das Fenster Netzwerkschnittstelle hinzufügen geöffnet.

| Craata a aguu patuuark part |                          |               |        |
|-----------------------------|--------------------------|---------------|--------|
| Use an existing port:       |                          |               |        |
| Port                        | Туре                     | Configuration | ^      |
| LAN_                        | TCP/IP Advanced Port     | 192. 3:9100   |        |
| LAN_                        | TCP/IP Advanced Port     | 192. 3:9100   |        |
| LAN_                        | There is a second of the | 192. 7:790    |        |
| LAN_                        | . TCP/IP Advanced Port   | 192. :9100    |        |
| LAN_                        | TCP/IP Advanced Port     | 192. ::9100   |        |
| LAN_                        | TCP/IP Advanced Port     | 192. :9100    |        |
| LAN_                        | TCP/IP Advanced Port     | 192. :9100    |        |
|                             |                          |               | $\sim$ |

| rinter Installation Wizard  |           |                    |                   |
|-----------------------------|-----------|--------------------|-------------------|
| Add Network Port            |           |                    | Loftware          |
| Enter port configuration    | for the d | esired printer.    |                   |
| Port name:                  | LAN       | My_Network_printer |                   |
| Printer Name or IP Address: |           |                    |                   |
| Port number:                |           | 9100               |                   |
|                             |           |                    |                   |
|                             |           |                    |                   |
|                             |           |                    |                   |
|                             |           |                    |                   |
|                             |           |                    |                   |
|                             |           | Exit               | < Previous Next > |

 Name der Schnittstelle: Bestimmt den Namen für die neu erstellte Netzwerkschnittstelle.

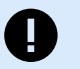

### WICHTIG

Setzen Sie die Vorsilbe "LAN\_" vor den **Namen der Schnittstelle**, um den Druckertreiber auf eine bidirektionale Schnittstelle hinzuweisen. Ohne die Vorsilbe "LAN\_" wird die bidirektionale Kommunikation angehalten und die Druckerstatusprüfung deaktiviert.

### **Beispiel:**

LAN\_NicePrinter\_300 dpi

• **Druckername oder IP-Adresse**: Bestimmt, welcher Drucker eine Verbindung zu der neu erstellten Netzwerkschnittstelle herstellt.

- **Anschlussnummer**: Nummer der neu erstellten Netzwerkschnittstelle. PrnInst schlägt die Nummer automatisch vor.
- Eine vorhandene Schnittstelle verwenden: Wählt eine automatisch erkannte Netzwerkschnittstelle für den Anschluss des Druckers aus.

| ter Installation Wizard Select Network Port |                         |           | Loftw    | are |
|---------------------------------------------|-------------------------|-----------|----------|-----|
| Create a new network                        | rinter is connected to. |           |          |     |
| Use an existing port:     Port              | Туре                    | Configura | tion     | ^   |
| LAN                                         | TCP/IP Advanced Port    | 192.1     | 23:9100  |     |
| LAN                                         | TCP/IP Advanced Port    | 192.      | 23:9100  |     |
| LAN                                         | SATOV6 Advanced P       | 192.      | 37:790   |     |
| LAN                                         | TCP/IP Advanced Port    | 192.      | 3:9100   |     |
| LAN_                                        | TCP/IP Advanced Port    | 192.1     | 2:9100   |     |
| LAN_                                        | TCP/IP Advanced Port    | 192.1     | 4:9100   |     |
| LAN_                                        | TCP/IP Advanced Port    | 192.1     | 3:9100   |     |
|                                             |                         |           |          | ~   |
| Show all ports                              |                         |           | Configur | e   |
| Show all ports                              | Ev#                     | < Preu    | Configur | e   |

- Aktivieren Sie die Option Alle Schnittstellen anzeigen, um alle verfügbaren Schnittstellen aufzulisten (auch solche, die sich nicht im Netzwerk befinden).
- Klicken Sie auf Weiter, um mit dem Schritt Druckeroptionen fortzufahren.

### 1.1.3. Schritte zur Installation des USB-Ports

Starten Sie die Installation des USB-Druckers, ohne dass der Drucker an den Computer angeschlossen ist.

|                                                         | Printer Installation Wizard                                                            |                                         |
|---------------------------------------------------------|----------------------------------------------------------------------------------------|-----------------------------------------|
| Detect USB Printer<br>Automatically detect p            | rinter connected to USB port.                                                          | Loftware                                |
| Please connect the pr<br>already connected an<br>cable. | inter to USB port and then turn on the pri<br>d turned on please disconnect and then r | nter. If printer is<br>econnect the USB |
|                                                         |                                                                                        |                                         |
|                                                         |                                                                                        |                                         |
|                                                         |                                                                                        |                                         |
|                                                         |                                                                                        |                                         |
|                                                         |                                                                                        |                                         |
|                                                         |                                                                                        |                                         |
|                                                         | Exit                                                                                   | < Previous Next >                       |

Schließen Sie Ihren USB-Drucker an und schalten Sie ihn ein, sobald der Installationsassistent Sie dazu auffordert.

Bei der Installation eines USB-Druckers erkennt PrnInst den angeschlossenen Drucker automatisch über die Plug-and-Play-Funktion.

- 1. PrnInst führt Sie bis zum letzten Schritt des Druckertreiber-Installationsprozesses. Das Fenster Druckeroptionen wird geöffnet.
- Wenn der Druckertreiber f
  ür den angeschlossenen Drucker bereits installiert ist, bietet PrnInst eine Aktualisierung des Treibers an. Klicken Sie auf Weiter, um mit der Aktualisierung des Druckertreibers fortzufahren.

Wenn Ihr Treiber die Plug-and-Play-ID Ihres Druckers nicht erkennt, wird das Fenster **Drucker** auswählen geöffnet.

| Select Printer<br>Please select the printer that you would like to install. | <b>Loftware</b> |
|-----------------------------------------------------------------------------|-----------------|
|                                                                             | ^               |
|                                                                             |                 |
| Anna an anna an an anna an an anna an an                                    | ~               |

3. Klicken Sie nach der Auswahl Ihres Druckermodells auf **Weiter**. PrnInst führt Sie bis zum letzten Schritt des Druckertreiber-Installationsprozesses. Das Fenster Druckeroptionen wird geöffnet.

### 1.1.4. Schritte zur Installation der Bluetooth-Verbindung

Führen Sie nach Auswahl der Option für die Druckerverbindung über Bluetooth die folgenden Schritte aus.

1. PrnInst sucht automatisch nach den verfügbaren Bluetooth-Druckern. Stellen Sie sicher, dass Ihr Drucker eingeschaltet und sichtbar ist.

| 🚰 Add a device                                                  | - □ ×       |
|-----------------------------------------------------------------|-------------|
| Choose a device or printer to add to this PC<br>Select a device |             |
| Printer                                                         |             |
|                                                                 |             |
|                                                                 |             |
| Not finding what you're looking for?                            |             |
|                                                                 | Next Cancel |

Sobald PrnInst Ihren Bluetooth-Drucker erkannt hat, klicken Sie auf "Weiter".

- 2. Koppeln Sie den Bluetooth-Drucker mit Ihrem Computer. Um die Kopplung abzuschließen, muss der PIN-Code in dem Installationsfenster mit dem PIN-Code übereinstimmen, den Ihr Drucker ausgibt:
  - Wenn die PIN-Codes übereinstimmen, klicken Sie auf "Ja". Die Installation wird fortgesetzt.
  - Wenn die PIN-Codes nicht übereinstimmen, klicken Sie auf "Nein". Die Installation wird neu gestartet. Sobald die PIN-Codes übereinstimmen, klicken Sie auf "Ja", um fortzufahren.
- 3. Wählen Sie den Drucker aus, den Sie installieren möchten. Klicken Sie auf "Weiter", um mit dem Schritt Druckeroptionen fortzufahren.

| Please select the printer that you would like to                                                                                                    | install. |
|----------------------------------------------------------------------------------------------------|----------|
|                                                                                                    |          |
| STREET, CORRECT DISCOVERY                                                                                                    |          |
| States along the states                                                                                                    |          |
| And the second second s |          |
| States - Franks - Street                                                                                                    |          |
| State, Long Street                                                                                                    |          |
| And the second second second                                                                                                    |          |
| Annal Constitution                                                                                                    |          |
| ALLER CONTRACTOR                                                                                                    |          |
| water Press                                                                                                    | *        |
|                                                                                                    |          |

### 1.1.5. Schritte zur Installation anderer Schnittstellen

Mit der Auswahl einer **anderen** Schnittstelle können Sie Ihren Drucker an eine parallele (LPT), serielle (COM) oder andere Schnittstelle anschließen, die im ersten Schritt der Anschlussauswahl nicht aufgeführt ist. Führen Sie nach Auswahl von**Andere** die folgenden Schritte aus.

1. Wählen Sie Ihr Druckermodell.

| Select Printer Please select the printer that you would like | to install. |
|--------------------------------------------------------------|-------------|
| 40000 0000 00000<br>4000 0000 0000                           |             |
|                                                              |             |
| 40000 (0000 00 (00)<br>40000 (000000)<br>40000 (000000)      |             |

2. Legen Sie die Schnittstelle fest, an die Ihr Drucker angeschlossen werden soll. Sie können die vorhandene Schnittstelle auswählen oder eine neue Schnittstelle hinzufügen.

| nter Installation Wizard<br>Select Local Port<br>Select the port your printer is a | connected to.         | Loftwo                | are  |
|------------------------------------------------------------------------------------|-----------------------|-----------------------|------|
| Port                                                                               | Туре                  | Configuration         | ^    |
| LPT1:                                                                              | Printer Port          |                       |      |
| LPT2:                                                                              | Printer Port          |                       |      |
| LPT3:                                                                              | Printer Port          |                       |      |
| COM1:                                                                              | Serial Port           |                       |      |
| COM2:                                                                              | Serial Port           |                       |      |
| COM3:                                                                              | Serial Port           |                       |      |
| COM4:                                                                              | Serial Port           |                       |      |
| FILE:                                                                              | Local Port            |                       |      |
| LAN_EIDOS_XTOXL6ie                                                                 | Advanced Port Monitor | 192.168.148.211:16664 |      |
| C:\ProoramData\TechSmith\Sna                                                       | Local Port            |                       | ۷.   |
|                                                                                    | Ad                    | ld Port Configure     | •    |
|                                                                                    | Exit                  | < Previous Ne         | xt > |

- Mit Schnittstelle hinzufügen... wird das Fenster Erweiterte TCP/IP-Schnittstellen-Konfiguration geöffnet. Konfigurieren Sie diese Schnittstelle und verwenden Sie sie für Ihre Netzwerkdrucker.
- Konfigurieren Ändern Sie die Einstellungen für die vorhandene Schnittstelle.

3. Klicken Sie auf "Weiter", um mit dem Schritt Druckeroptionen fortzufahren.

### 1.1.6. Druckeroptionen

Im Fenster Druckeroptionen können Sie die Identitätsparameter für den Drucker festlegen oder ändern.

| Printer Installation Wizard |                                          |                       |
|-----------------------------|------------------------------------------|-----------------------|
| Printer Options             |                                          | Loftware <sup>-</sup> |
| Please select printer       | options before installation.             |                       |
| Printer <u>n</u> ame:       | NiceLabel Printer 300DPI                 |                       |
| Driver version:             | 10.0.23373                               |                       |
| Port name:                  | LPT1:                                    |                       |
| <u>S</u> elect language:    | English                                  | ~                     |
| Location:                   | John's office                            |                       |
| <u>C</u> omment:            | Check for the right stock before you pri | nt                    |
| I want to use this          | printer as the Windows default printer   |                       |
|                             |                                          |                       |
|                             | Exit < P                                 | Previous Install      |

- Druckername. Sie können den bei der Treiberinstallation festgelegten Standarddruckernamen ändern.
   Sie können einen benutzerdefinierten Druckernamen festlegen, damit Sie den Drucker nach der Installation schneller erkennen.
- Sprache auswählen. Wählen Sie während der Installation die von Ihnen bevorzugte Sprache aus.

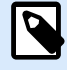

### **ANMERKUNG**

Die eigentliche Sprache der Benutzeroberfläche (UI) des Treibers auf Ihrem Computer kann sich von der Sprache unterscheiden, die Sie während der Installation ausgewählt haben. Die Sprache der Benutzeroberfläche (UI) hängt von den **Spracheinstellungen** auf Ihrem Computer ab.

- Standort: fügt Informationen über den physischen Standort des Druckers hinzu. Auf diese Weise können Sie Ihren Drucker ausfindig machen, falls mehrere Drucker auf Ihrem Computer installiert sind. Die Eingabe des Standorts ist eine persönliche Anmerkung und hat keinen Einfluss auf die Funktionalität des Treibers. Die Standortdaten können außerdem nach der Installation des Treibers unter Druckereigenschaften > Allgemein hinzugefügt oder geändert werden.
- Kommentar: Zum Hinzufügen zusätzlicher Informationen oder Kommentare zu Ihrem Drucker. Verwenden Sie diese Option auch, um Ihren Drucker zu identifizieren, falls Sie mehrere Drucker auf Ihrem Computer installiert haben. Die Eingabe des Kommentars ist eine persönliche Anmerkung und hat keinen Einfluss auf die Funktionalität des Treibers. Die Kommentare können außerdem nach der Installation des Treibers unter Druckereigenschaften > Allgemein hinzugefügt oder geändert werden.

Aktivieren Sie **Ich möchte diesen Drucker als Windows-Standarddrucker verwenden**, um den aktuellen Drucker als Standard-Systemdrucker festzulegen.

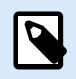

### **ANMERKUNG**

Sie können Ihren Standarddrucker später unter **Drucker und Scanner** in Ihrem System ändern.

Klicken Sie auf "Installieren", um die Installation des Druckertreibers zu starten.

### 1.1.7. Installationsvorgang

Sobald Sie auf Installieren klicken, wird das Fenster zur Installation des Druckertreibers angezeigt.

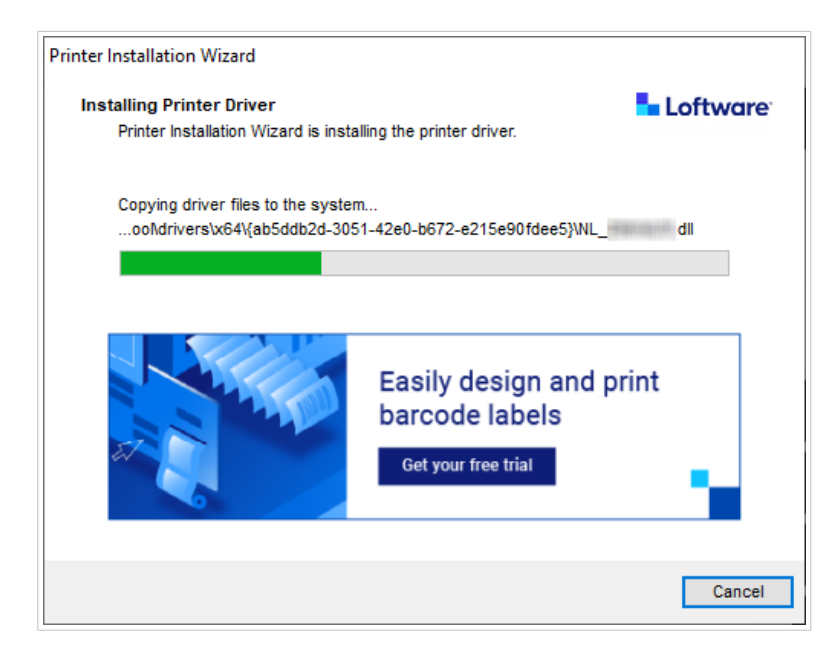

Das Fenster Übersicht öffnet sich nach erfolgreicher Installation.

| Printer Installation Wizard                                               |                     |
|---------------------------------------------------------------------------|---------------------|
| Summary<br>Operation completed. Please read the summary below.            | Loftware            |
| Installed printers:                                                       |                     |
| Installation of NiceLabel Printer 300DPI (ver. 10.0.0.23373) on port LPT1 | :succeeded.         |
|                                                                           |                     |
|                                                                           |                     |
|                                                                           |                     |
|                                                                           |                     |
|                                                                           |                     |
| Open p                                                                    | rinting preferences |
| Install another prin                                                      | ter Exit            |

Um sich mit den Besonderheiten der Installation Ihres Druckers vertraut zu machen, aktivieren Sie nach Schließen des Assistenten die Option **Richtlinien zur Druckerinstallation öffnen**. Nach erfolgreicher Installation wird das Fenster **Hilfe** geöffnet. Hier werden alle notwendigen Schritte für einen erfolgreichen Druck mit dem neu installierten Drucker beschrieben.

Klicken Sie auf **Druckeinstellungen öffnen**, um die Standardeinstellungen Ihres Druckers anzupassen. Sie können Ihren Drucker auch später einrichten. Öffnen Sie zu diesem Zweck die Windows-Einstellungen unter **Drucker und Scanner**.

Klicken Sie auf **Einen weiteren Drucker installieren**, wenn Sie zusätzliche Drucker des gleichen Herstellers installieren möchten.

### 1.2. Windows-basierte Installation von Druckertreibern

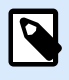

### ANMERKUNG

Verwenden Sie diese Methode nur in besonderen Situationen, in denen PrnInst nicht geeignet ist.

Sie können Ihren Loftware Druckertreiber mithilfe von Windows installieren. Die Installation ist die gleiche wie bei anderen Windows-basierten Druckertreibern.

### 1.2.1. Installation von Druckertreibern mithilfe von Windows

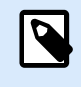

### ANMERKUNG

Für diese Art der Installation muss Ihr Computer mit dem Internet verbunden sein.

Sie können Ihren Druckertreiber mithilfe von Windows installieren:

- Nutzen Sie dazu **Plug & Play**. Installieren Sie den Druckertreiber mit den Update-Diensten von Windows.
- Die Option Drucker und Scanner hinzufügen unter Drucker und Scanner in den Windows-Einstellungen.

Verwenden Sie Windows Installer auf Computern, die mit Druckern verbunden sind:

- USB-Schnittstelle
- Parallele Schnittstelle (LPT)

### 1.2.1.1. Plug-and-Play-Treibereinrichtung

Während des Vorgangs erkennt Windows den neu verbundenen Drucker automatisch anhand eines Plug&Play-Ereignisses an den USB- und LPT-Schnittstellen.

Um den Loftware Druckertreiber zu installieren:

- 1. Schließen Sie Ihren Drucker an eine USB- oder LPT-Schnittstelle Ihres Computers an.
- 2. Schalten Sie Ihren Drucker ein.
- 3. Ihr Computer sucht den Treiber automatisch im Internet und lädt das Installationspaket auf Ihren Computer herunter. Die automatische Installation beginnt umgehend.

Ihr Drucker ist nun bereit zum Drucken.

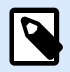

### ANMERKUNG

Die automatische Druckererkennung wird nur für USB- und LPT-Schnittstellen unterstützt. Verwenden Sie PrnInst, um Ihren Treiber auf anderen Schnittstellen zu installieren.

Das Erkennungsverfahren Drucker hinzufügen variiert auf unterschiedlichen Betriebssystemen.

Das Betriebssystem prüft automatisch auf Windows-Updates und installiert den Treiber.

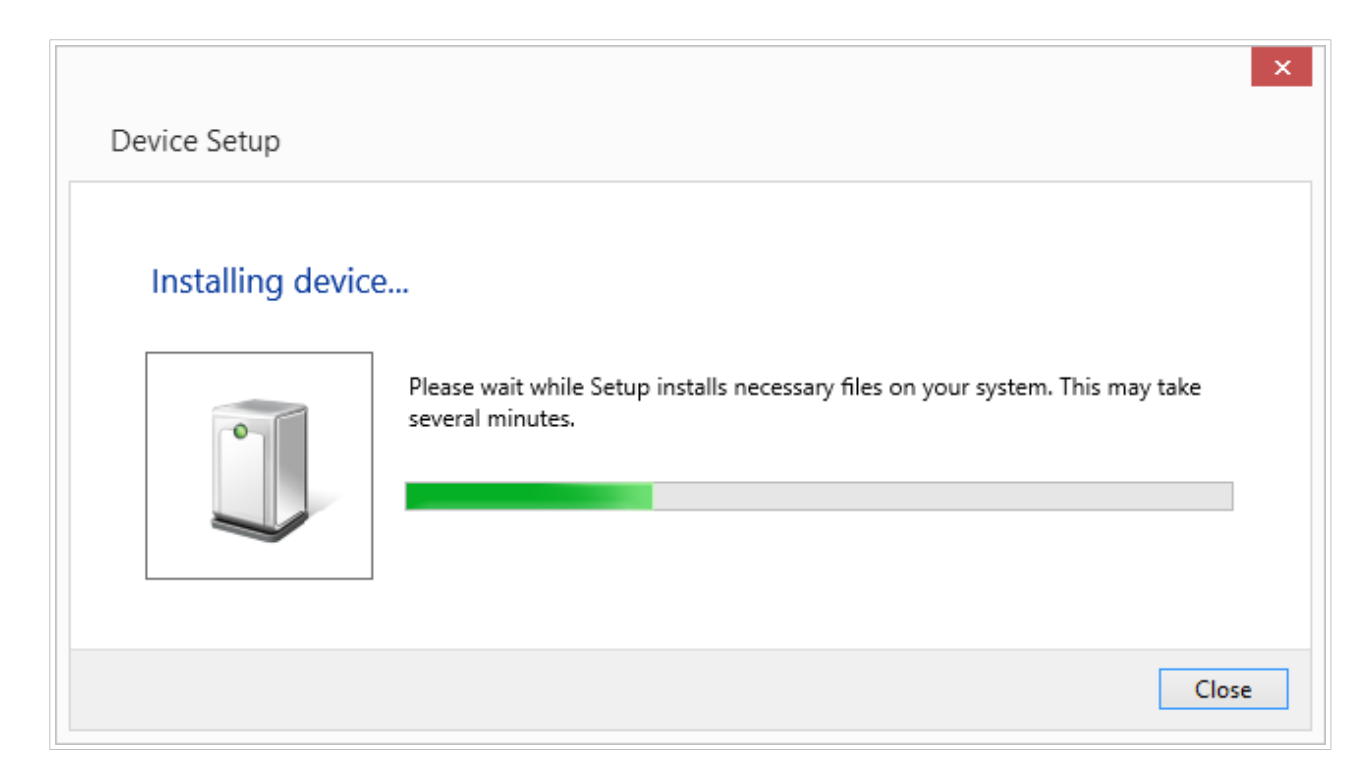

Das Installationsverfahren ist unterschiedlich, je nachdem, ob der Druckertreiber auf der Update-Website von Windows verfügbar ist oder nicht. Beachten Sie die Szenarien in den beiden folgenden Unterabschnitten.

### 1.2.1.2. Ihr Druckertreiber ist auf der Update-Website von Windows verfügbar

Der Druckertreiber wird automatisch heruntergeladen und installiert. Nach abgeschlossener Installation wird eine Systembenachrichtigung angezeigt. Wenn Sie darauf klicken, wird der neue **Gerätetreiberinstallation**-Dialog angezeigt. Überwachen Sie den Installationsstatus anhand dieses Dialogs:

| Driver Software Installation | statutes press all the 1  | ×     |
|------------------------------|---------------------------|-------|
| Your device is ready to use  | 5                         |       |
| USB Printing Support         | Ready to use Ready to use |       |
|                              |                           | Close |

# 1.2.1.3. Manuelle Druckertreiber-Installation - der Druckertreiber ist nicht auf der Update-Website von Windows verfügbar

Wenn der Druckertreiber nicht auf der Update-Website von Windows verfügbar ist, laden Sie den Druckertreiber auf das lokale Laufwerk herunter. Führen Sie die folgenden Schritte aus, um einen Loftware Druckertreiber anhand des manuellen Windows-Verfahrens **Drucker hinzufügen** zu installieren.

- 1. Schließen Sie den Drucker an Ihren Computer an.
- 2. Schalten Sie Ihren Drucker ein.
- 3. Windows erkennt den Drucker.
- 4. Windows sucht automatisch online nach dem Druckertreiber und findet ihn nicht. Starten Sie die manuelle Installation.

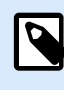

### ANMERKUNG

Die manuelle Treiberinstallation variiert zwischen den verschiedenen Betriebssystemen.

- Öffnen Sie die Systemsteuerung und klicken Sie auf Hardware und Sound > Geräte und Drucker > Geräte-Manager
- 6. Erweitern Sie die Kategorie Andere Geräte. Der installierte Drucker wird hier angezeigt.
- 7. Klicken Sie mit der rechten Maustaste auf den Drucker und wählen Sie **Treibersoftware aktualisieren**.
- 8. Bei der Aufforderung Wie wollen Sie nach Treibersoftware suchen? wählen Sie Meinen Computer nach Treibersoftware durchsuchen.

### 1.2.1.4. Druckertreiber vorinstallieren

Mit der Vorinstallation der Treiber können Sie:

- Den Installationsvorgang ohne den Windows Update-Prozess beschleunigen.
- Die Installation von USB-Druckern vereinfachen, falls keine Druckertreiber auf der Update-Website von Windows verfügbar sind.

Verwenden Sie zur Vorinstallation Ihres Druckertreibers die PrnInst-Befehlszeilenoptionen. Wenn Ihr System ein neues Gerät mittels Plug & Play erkennt (an der USB- oder parallelen Schnittstelle), installiert Windows automatisch den vorinstallierten Druckertreiber. Es wird keine Verbindung zu Windows Update für die Treiberinstallation hergestellt.

### 1.2.1.4.1. SYNTAX

PrnInst.exe /PREINSTALL=<full path to INF file>

### 1.2.1.4.2. BEISPIEL

PrnInst.exe /PREINSTALL=C:\Drivers\SAMPLE\_DRIVER\SAMPLE\_DRIVER.inf

## 2. Druckertreiber entfernen

Sie können Ihre Loftware Druckertreiber mit PrnInst oder mit den Windows-Verwaltungstools entfernen.

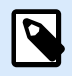

### ANMERKUNG

Melden Sie sich bei Windows als Benutzer mit ausreichenden Rechten an, um Ihre Druckertreiber zu entfernen.

Achten Sie beim Entfernen der Druckertreiber auf Folgendes:

- Ihr Drucker ist nicht als Standarddrucker eingestellt.
- Es befinden sich keine Druckaufträge in der Warteschlange.
- · Ihr Drucker ist nicht durch den Windows-Spooler-Prozess gesperrt.

Wenn Sie Ihre Druckertreiber nicht löschen können, führen Sie eine der folgenden Aktionen durch:

- Starten Sie den Windows-Spooler neu.
- · Löschen Sie die Druckaufträge aus dem Windows-Spooler.
- Starten Sie Ihren Computer neu.

## 2.1. Druckertreiber mit PrnInst entfernen

### 2.1.1. Einen oder mehrere Druckertreiber entfernen

- 1. Starten Sie PrnInst.exe.
- 2. Der Willkommensbildschirm wird angezeigt. Klicken Sie auf Weiter.

| Printer Installation Wizard |                                                                      |
|-----------------------------|----------------------------------------------------------------------|
| Loftware <sup>-</sup>       | This wizard will help you install, update or remove printer drivers. |
|                             |                                                                      |
|                             | Version 10.5.5.2                                                     |
|                             | All Rights Reserved.                                                 |

3. Wählen Sie Druckertreiber deinstallieren.

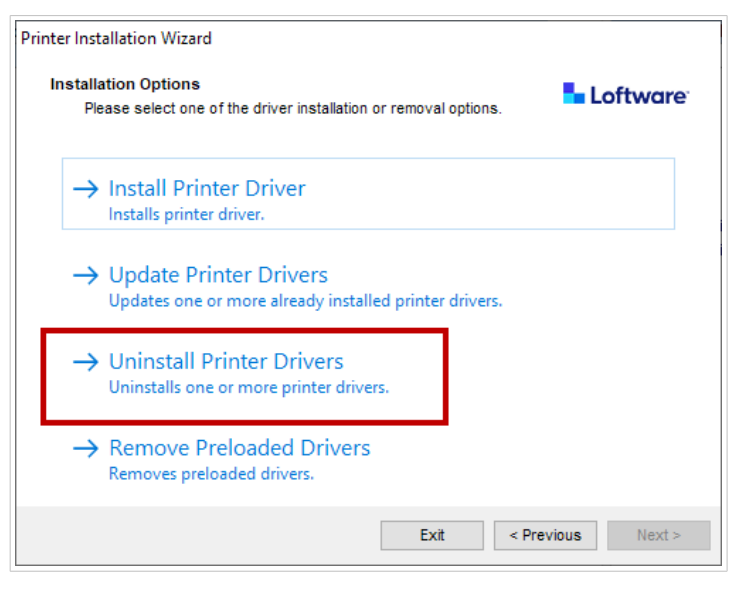

4. Wählen Sie die Druckertreiber aus, die Sie entfernen möchten.

| Printer I    | nstallation Wizard                           |          |            |        |  |
|--------------|----------------------------------------------|----------|------------|--------|--|
| Unir         | Uninstall Printer Driver                     |          |            |        |  |
|              | Please choose the printer you want to un     | install. |            |        |  |
| Sele         | ct the printers from the list you want to un | install: |            |        |  |
| $\checkmark$ | Printer name                                 |          |            | ^      |  |
|              | CHERTON                                      |          |            |        |  |
|              | Changesettian.as                             |          |            |        |  |
|              | Dolerner 2500-00114                          |          |            |        |  |
|              | Determine                                    |          |            |        |  |
|              | Domana (#.1271)                              |          |            |        |  |
|              | Domaina addita gala                          |          |            |        |  |
|              | Domental resentation                         |          |            |        |  |
|              | Dommer machine char                          |          |            |        |  |
|              | Lifes (III)                                  |          |            |        |  |
|              | Lifes Commun.                                |          |            | *      |  |
| Num          | ber of selected printers: 1                  |          |            |        |  |
| F            | emove unused ports                           |          |            |        |  |
|              |                                              | Exit     | < Previous | Next > |  |

Aktivieren Sie die Option **Nicht verwendete Schnittstellen entfernen**, um die Drucker-Schnittstelle nach der Deinstallation des Treibers zu entfernen. Bei der Treiber-Deinstallation wird die Drucker-Schnittstelle nur dann entfernt, wenn sie von keinem anderen Drucker verwendet wird.

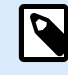

### ANMERKUNG

Mit der Option **Nicht verwendete Schnittstellen entfernen** werden lediglich die Schnittstellen von NiceLabel Advanced Port Monitor entfernt. Mit dieser Option werden Standard-TCP/IP-, USB-, LPT- und andere Schnittstellen nicht entfernt.

5. Klicken Sie auf Weiter, um den Vorgang abzuschließen und sich die Zusammenfassung anzusehen.

| rinter Installation Wizard                          |              |
|-----------------------------------------------------|--------------|
| Summary                                             | Loftware     |
| Operation completed. Please read the summary below. |              |
| Uninstalling following printer(s) from the system:  |              |
| - NiceLabel Printer 200dpisucceeded.                |              |
| - NiceLabel Printer 300dpisucceeded.                |              |
| - NiceLabel Printer 600dpisucceeded.                |              |
| Deleted printer port(s):                            |              |
| - LAN Nicel abel Printer 300dni succeeded           |              |
| - LAN NiceLabel Printer 600dpisucceeded.            |              |
|                                                     |              |
|                                                     |              |
|                                                     |              |
|                                                     |              |
|                                                     |              |
|                                                     |              |
|                                                     | Evit         |
|                                                     | <u>E</u> XII |

### 2.1.2. Vorinstallierte Druckertreiber entfernen

Sie können einen oder mehrere vorinstallierte Treiber gleichzeitig entfernen.

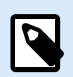

### ANMERKUNG

Die Option **Vorinstallierte Treiber entfernen** entfernt nur die Treiber-Installationsdateien aus dem System. Um Ihre Treiber zu deinstallieren, wählen Sie die Option **Druckertreiber deinstallieren**.

- 1. Starten Sie PrnInst und klicken Sie auf Weiter.
- 2. Wählen Sie Vorinstallierte Treiber entfernen.

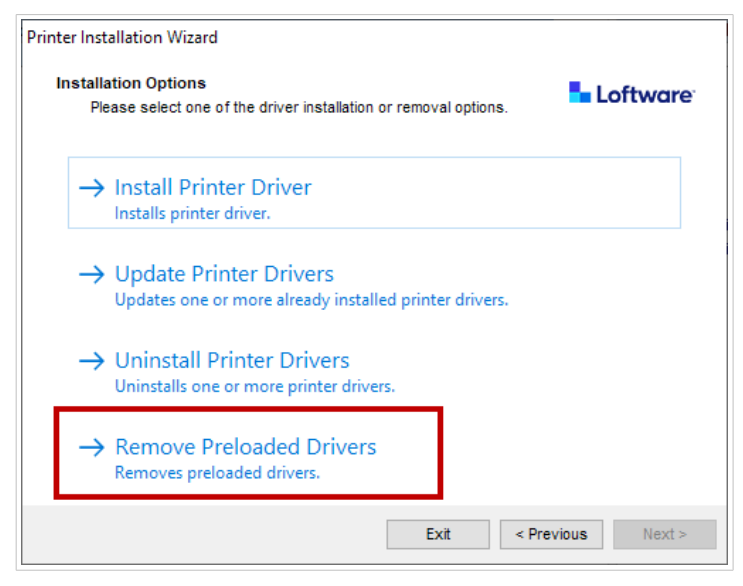

- 3. Klicken Sie auf Weiter.
- 4. Wählen Sie die Drucker aus, die Sie entfernen möchten, und klicken Sie dann auf Weiter.

| inter Installation Wizard                                            |                               |
|----------------------------------------------------------------------|-------------------------------|
| Remove Driver Package<br>Please choose the driver package<br>system. | you want to remove from the   |
| Select the drivers from the list you wan                             | nt to remove from the system: |
| Manufacturer                                                         | Version                       |
|                                                                      | 0.9.33.21914                  |
|                                                                      | 10.0.23373                    |
|                                                                      |                               |
|                                                                      |                               |
|                                                                      |                               |
|                                                                      |                               |
|                                                                      |                               |
| Inf file: C:\WINDOWS\inf\oem14.inf                                   |                               |
|                                                                      | Exit < Previous Next >        |

## 2.2. Entfernen von Druckertreibern mithilfe von Windows

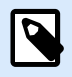

### ANMERKUNG

Verwenden Sie diese Methode nur in besonderen Situationen, in denen PrnInst nicht geeignet ist.

Sie können Ihre Druckertreiber in der Druckverwaltung entfernen.

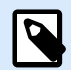

### ANMERKUNG

Bei manchen Windows-Systemen ist die Druckverwaltung nicht standardmäßig aktiviert.

- 1. Um die **Druckverwaltung** zu öffnen, drücken Sie die **Windows**-Taste und geben Sie "Druckverwaltung" ein.
- 2. Erweitern Sie Druckerserver > Name\_Ihres\_Computers.
- 3. Klicken Sie auf **Drucker**.
- 4. Wählen Sie den Drucker aus und löschen Sie ihn.
- 5. Klicken Sie auf **Treiber**.
- 6. Klicken Sie mit der rechten Maustaste auf Ihren Treiber und dann auf Treiberpaket entfernen...

Ihr Druckertreiber wurde nun aus dem System entfernt.

# 2.3. Treiber aus dem Treiberspeicher von Windows entfernen

Deinstallieren Sie zunächst den Druckertreiber, um Ihre Treiberdateien vollständig zu entfernen. Siehe Druckertreiber entfernen. Wenn Sie den Druckertreiber von Ihrem Computer entfernen, wird mit diesem Verfahren nur der Drucker als Gerät entfernt. Die Treiberdateien sind noch auf dem Datenträger vorhanden. Wenn Sie Ihren Drucker das nächste Mal anschließen, installiert Windows den gespeicherten, zuvor verwendeten Druckertreiber. Gehen Sie wie folgt vor, um zu überprüfen, welche Treiber auf dem System gespeichert sind:

- 1. Führen Sie die Eingabeaufforderung als Administrator aus.
- 2. Geben Sie folgenden Befehl ein: pnputil.exe -e
- 3. Es wird eine Liste aller INF-Dateien für installierte Treiber angezeigt. Die Dateien sind folgendermaßen aufgelistet:

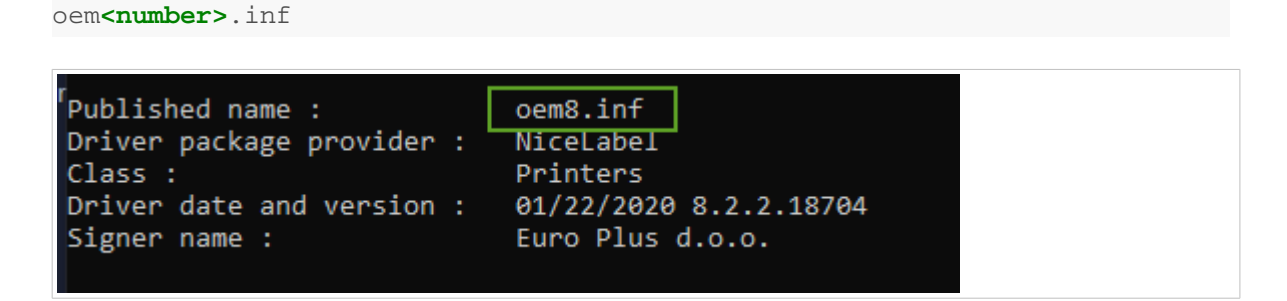

- 4. Suchen Sie nach der richtigen INF-Datei. Achten Sie auf Folgendes:
  - Treiberpaketanbieter.
  - Treiberdatum und -version.
- 5. Löschen Sie die Treiberdateien mit dem folgenden Befehl: pnputil.exe -f -d oem<number>.inf

Ihr Treiber und alle Treiberdateien werden vom System entfernt.

## 3. Druckertreiber aktualisieren

Mithilfe von PrnInst können Sie Ihre Druckertreiber aktualisieren. Die Vorgehensweise entspricht derjenigen der Installation von Druckertreibern mit PrnInst.

Wenn Sie mehrere Treiber aus derselben Druckertreiber-Distribution installiert haben, werden bei Aktualisierung eines Treibers die Treiber für alle diese Drucker aktualisiert.

So aktualisieren Sie Ihren Druckertreiber:

- 1. Starten Sie PrnInst.exe.
- 2. Der Willkommensbildschirm wird angezeigt. Klicken Sie auf Weiter.

| Select Printer                                                                                                    | a install | Loftware |  |  |
|----------------------------------------------------------------------------------------------------|-----------|----------|--|--|
| Please select the printer that you would like t                                                                                                    | o mstan.  |          |  |  |
| Table State State                                                                                                    |           |          |  |  |
| STREET, STREET, STREET,                                                                                                    |           | ^        |  |  |
| watter then the without                                                                                                    |           |          |  |  |
| wanter - street - Bag Hoteler                                                                                                    |           |          |  |  |
| Total Control Control                                                                                                    |           |          |  |  |
| The second second secon |           |          |  |  |
| THERE I LANS - THINKS                                                                                                    |           |          |  |  |
| wanter                                                                                                    |           |          |  |  |
| And a state of the state of the |           |          |  |  |
| The second second secon |           |          |  |  |
| And And And And And And And And And And                                                                                                    |           |          |  |  |
| THE REPORT OF THE PARTY OF THE PARTY OF THE  |           |          |  |  |
|                                                                                                    |           | ¥        |  |  |
|                                                                                                    |           |          |  |  |
|                                                                                                    |           |          |  |  |

3. Das Fenster Installationsoptionen wird geöffnet. Klicken Sie auf Druckertreiber aktualisieren.

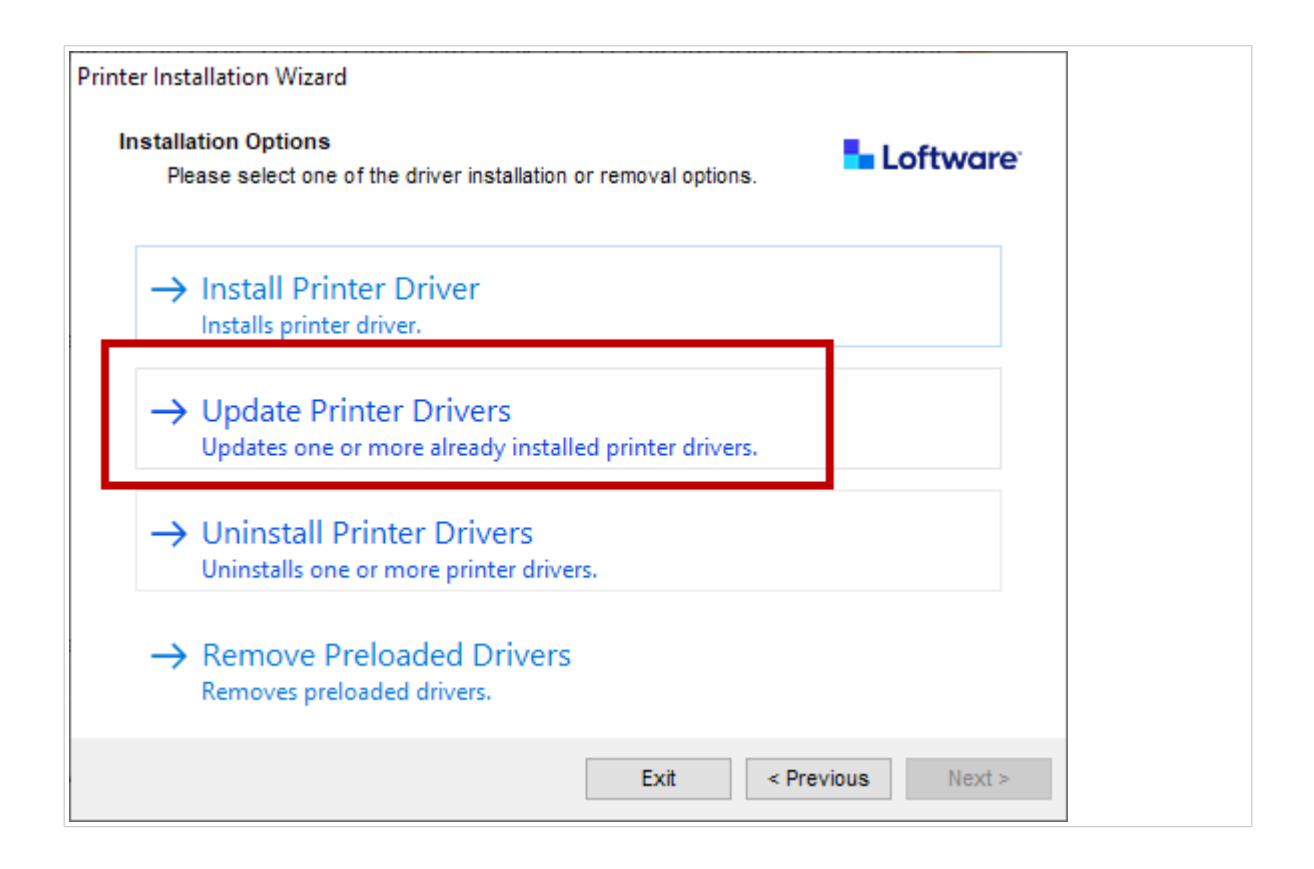

4. Unter dem Schritt **Druckertreiber aktualisieren** können Sie alle Druckertreiber auswählen oder deaktivieren. Sie können nicht nur bestimmte Treiber auswählen oder deaktivieren.

| lect      | printer drivers that will be updated.                     |                   |              |
|-----------|-----------------------------------------------------------|-------------------|--------------|
| iver<br>I | s that share files will be updated at sam<br>Printer name | Installed version | New version  |
| 7         | NiceLabel Printer 300DPI                                  | 10.0.0.23373      | 10.0.0.23373 |
| 7         |                                                           | 4444              | 10.0.23373   |
| 7         | warmani. Jake Josh dina (P.                               | 10.013327         | 10.0.0.23373 |
| 7         | narasti Tali Taliki ilin 12                               | 10.013327         | 10.0.0.23373 |
| 7         | ####1-71118:0000-70                                       | 10.0123377        | 10.0.0.23373 |
| 7         | warmant, <del>Jak</del> i (Tinikowika (Pi                 | 10.003337         | 10.0.23373   |
|           | second Party Trains Side of                               | 40.0              | 10.0.0.23373 |

5. Vergleichen Sie die Spalte **Installierte Version** mit der Spalte **Neue Version**, um Details über das Versions-Upgrade zu erhalten. Klicken Sie auf **Aktualisieren**.

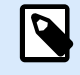

### ANMERKUNG

Ausgegraute Drucker sind derzeit nicht vorhanden und können nicht aktualisiert werden.

6. Nach erfolgreichem Treiber-Update wird das Fenster Übersicht geöffnet.

| Summary<br>Operation completed. Please read the summary below.                                                  | Loftware |
|----------------------------------------------------------------------------------------------------|----------|
| Updating following printer(s) from the system:                                                                  | ^        |
| - Undate of Nicel shel Printer 300DPI from version                                                              |          |
| 10.0.0.23373 succeeded                                                                                          |          |
| - Update of                                                                                                    |          |
| 10.0.0.23373                                                                                                    |          |
| - Update of                                                                                                    | 10.00    |
| 10.0.0.23373                                                                                                    |          |
| - Update of                                                                                                    |          |
| 10.0.0.23373                                                                                                    |          |
| - Update of                                                                                                    |          |
| 10.0.0.23373                                                                                                    |          |
| - Update of                                                                                                    | A        |
| 10.0.0.2337:                                                                                                    | ~        |
| Sector and sector and sector and sector and sector and sector and sector and sector and sector and sector and s | E.C.M.   |
|                                                                                                    |          |
|                                                                                                    |          |

7. Klicken Sie auf Beenden, um PrnInst zu schließen.

Ihre Druckertreiber sind nun aktualisiert.

# 3.1. Aktualisieren von Treibern mit Druckaufträgen im Windows-Spooler

Wenn Druckaufträge im Windows-Spooler anstehen, zeigt PrnInst eine Benachrichtigung an:

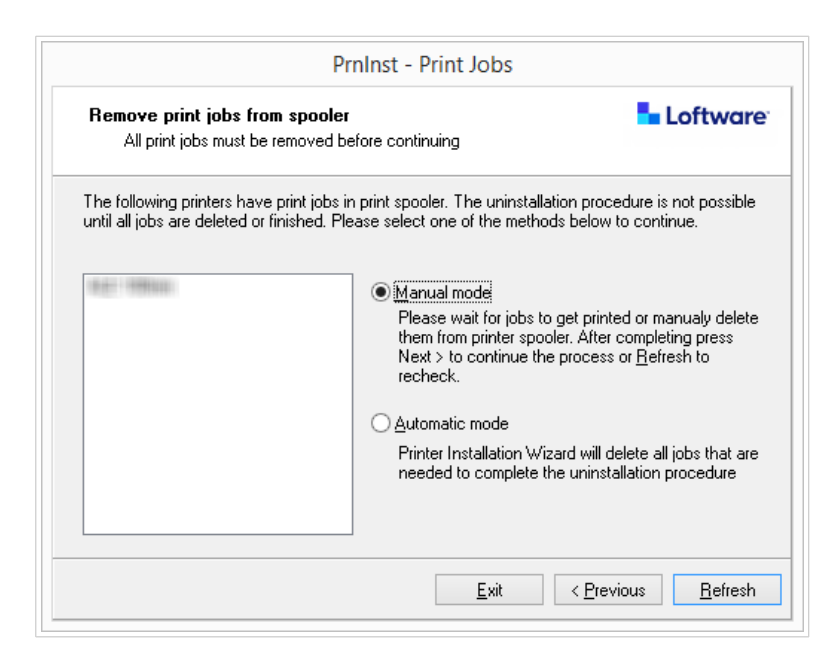

Sie können Ihren Treiber wie folgt aktualisieren:

- **Manueller Modus**. Entfernen Sie aktuelle Druckaufträge manuell aus dem Spooler. Klicken Sie auf **Aktualisieren**, um zu überprüfen, ob die Warteschlange leer ist, und um mit der Treiber-Aktualisierung fortzufahren.
- Automatischer Modus. PrnInst löscht alle Druckaufträge aus dem Spooler und fährt mit der Aktualisierung fort.

Um zu überprüfen, ob Ihre Druckertreiber aktualisiert wurden, überprüfen Sie nach dem Update die Treiberversion unter der Registerkarte **Über**. Wenn die alte Version angezeigt wird, starten Sie Windows neu, um den Aktualisierungsvorgang abzuschließen.

# 4. Fehlerbehebung

## 4.1. Gesperrter Druckertreiber

Bei der Installation sucht PrnInst nach Anwendungen, die Druckertreiber-Dateien sperren und eine Installation verhindern. Der Installations-Assistent zeigt entsprechende Anwendungen an.

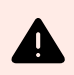

### WARNUNG

Gesperrte Treiber können nicht installiert, deinstalliert oder aktualisiert werden.

Im Fall von gesperrten Treibern haben Sie folgende Möglichkeiten:

- Schließen Sie die Anwendungen, die Ihren Druckertreiber sperren.
- Brechen Sie die Installation ab und starten Sie den Computer neu. Wiederholen Sie den Installationsvorgang nach dem Neustart.
- Wenn das Schließen des Anwendungsfensters nicht ausreicht, verwenden Sie den **Task Manager**, um die Aufgaben zu beenden. Beispiele finden Sie unten.
- Fahren Sie mit der Installation fort. Der Installationsprozess erstellt Kopien der Treiberdateien und schließt die Installation nach dem Neustart des Computers ab.

### 4.1.1. Beispiel: Windows Explorer sperrt Treiber

Starten Sie den Prozess **Windows Explorer** unter **Task Manager** > **Prozesse** neu. Klicken Sie mit der rechten Maustaste auf den Prozess **Windows Explorer** und klicken Sie dann auf **Neu starten**.

| The driver is locked         | by another process                           | Loftware                       |
|------------------------------|----------------------------------------------|--------------------------------|
| Close applications lo        | ocking the driver, and press <retry></retry> |                                |
| The driver files are locked  | by the following processes, Please close     | all applications to release th |
| files and press "Retry" to o | continue or "Ignore" to force uninstalling ( | driver.                        |
|                              |                                              |                                |
| explorer.exe                 |                                              |                                |
|                              |                                              |                                |
|                              |                                              |                                |
|                              |                                              |                                |
|                              |                                              |                                |
|                              |                                              |                                |
|                              |                                              |                                |

| 🚱 Task Manager                                                   |        | _ C  | ×     |
|------------------------------------------------------------------|--------|------|-------|
| File Options View                                                |        |      |       |
| Processes Performance App history Startup Users Details Services |        |      |       |
| *                                                                |        | 2%   | 38    |
| Name                                                             | Status | CPU  | Memo  |
| Service Host: Local System (14)                                  |        | 0%   | 26,   |
| Service Host: Local System (Network Restricted) (8)              |        | 0%   | 25,4  |
| Service Host: Network Service (5)                                |        | 0%   | 8,    |
| Service Host: Remote Procedure Call (2)                          |        |      | 5,1   |
| Services and Controller app                                      |        |      | 4,3   |
| System                                                           |        | 0,1% | 0,    |
| System interrupts                                                |        |      | (     |
| Utcsvc                                                           |        |      | 2,0   |
| 📜 Windows Explorer                                               |        | 0,2% | 51,9  |
| 📧 Windows Logon Application                                      |        |      | 0,0   |
| 📧 Windows Session Manager                                        |        |      | 0,:   |
| Windows Start-Up Application                                     |        | 0%   | 0,4 🗸 |
| <u>د</u>                                                         |        |      | >     |
| Fewer <u>d</u> etails                                            |        | Re   | start |
|                                                                  |        |      |       |

Jetzt können Sie in Ihrem Treiber-Installationsfenster auf **Wiederholen** klicken. Die Installation sollte nun abgeschlossen sein.

## 4.2. Mögliche Probleme bei Druckertreiber-Aktualisierungen

Wenn Sie einen neuen Treiber installieren, aktualisiert das Installationsprogramm auch alle anderen Treiber der gleichen Druckermarke. Die folgenden Probleme können die Installation Ihres neuen Treibers verhindern:

- Eine andere Anwendung hat Ihren Druckertreiber gesperrt. Beachten Sie die Erklärungen zu gesperrten Druckertreibern, um das Problem zu beheben.
- Es gibt ausstehende Druckaufträge im Spooler. Sie müssen die ausstehenden Aufträge entweder drucken oder aus dem Windows-Spooler löschen.

In den meisten Fällen hilft ein Neustart des Computers dabei, die Fehler zu beheben. Versuchen Sie nach dem Neustart erneut, die Installation durchzuführen. Wir empfehlen Ihnen, das PrnInst-Installationsprogramm zu verwenden. Dies hat folgende Vorteile:

- PrnInst informiert Sie über mögliche Probleme.
- PrnInst hilft Ihnen beim Lösen von Problemen, die während der Treiber-Aktualisierung aufkommen.

Um zu überprüfen, ob Ihre Druckertreiber aktualisiert wurden, überprüfen Sie nach dem Update die Treiberversion unter der Registerkarte **Über**. Wenn die alte Version angezeigt wird, starten Sie Windows neu, um den Aktualisierungsvorgang abzuschließen.

# 5. Anhang A: Installation von Druckertreibern auf Windows Server- und Client-Rechnern

In diesem Abschnitt erfahren Sie, wie Sie gemeinsam genutzte Loftware-Druckertreiber auf Ihren Servern und Clients installieren, aktualisieren und zurücksetzen können. Dieses Handbuch bezieht sich auf das Server-Betriebssystem **Windows Server 2016** sowie das Client-Betriebssystem **Windows 10**. Auf anderen Windows-Betriebssystemen kann ähnlich vorgegangen werden.

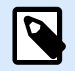

### ANMERKUNG

Wir empfehlen die Installation lokaler Druckertreiber. In einigen komplexen Umgebungen sind gemeinsam genutzte Druckertreiber jedoch die bevorzugte Option.

Beim Upgrade aktualisieren lokale NiceLabel-Treiber alle Dateien und alle Drucker des gleichen Druckerherstellers. Gemeinsam genutzte Druckertreiber tun dies nicht.

Die Installation Ihrer Druckertreiber mit anderen Methoden kann zu Problemen führen. Ihr Drucker-Spooler kann hängen bleiben oder abstürzen, oder Sie könnten Kompatibilitätsprobleme haben, wenn Sie die Treiber auf 32-Bit-Clients installieren.

## 5.1. Installation von Treibern auf Servern

In diesem Abschnitt wird erläutert, Loftware wie Sie Treiber unter Windows Server 2016 installieren.

1. Laden Sie den aktuellsten Loftware Treiber herunter und führen Sie die *.exe-Datei* aus, um die **PrnInst-Anwendung** zu entpacken und zu starten.

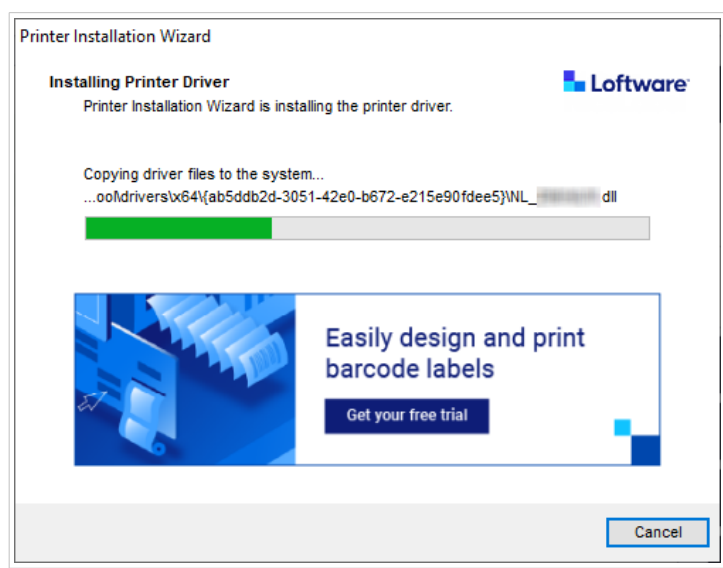

2. Öffnen Sie auf Ihrem Server Druckereigenschaften > Freigabe und wählen Sie Diesen Drucker freigeben.

Klicken Sie dann auf **Zusätzliche Treiber...**, um Ihren neu installierten Drucker freizugeben.

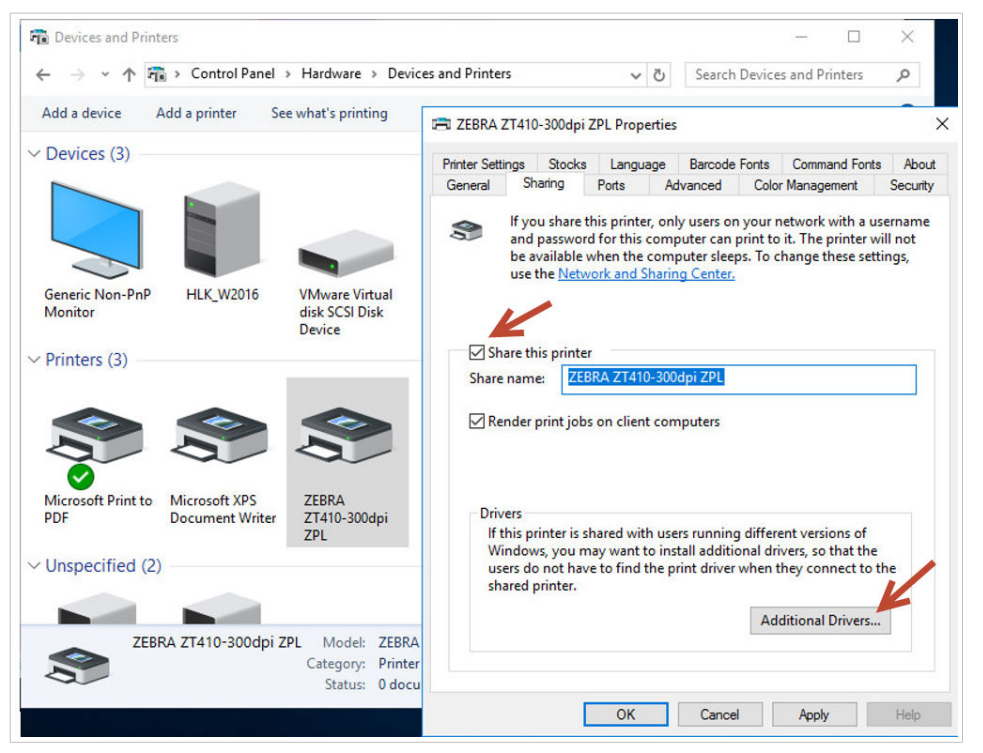

3. Wenn Sie einen 32-Bit-Client verwenden, wählen Sie **x86**, um die 32-Bit-Version Ihres Treibers zu aktivieren.

|                              | ers                                                                       |                            |
|------------------------------|---------------------------------------------------------------------------|----------------------------|
| ou can instal<br>ownload the | l additional drivers so that users on<br>m automatically when they connec | the following system<br>t. |
| Processor                    | Туре                                                                      | Installed                  |
| ✓ x64                        | Type 3 - User Mode                                                        | Yes                        |
| x86                          | Type 3 - User Mode                                                        | No                         |
|                              |                                                                           |                            |
|                              |                                                                           | OK Cano                    |
|                              |                                                                           | OK Ca                      |

## 5.2. Drucker auf Client-Computern hinzufügen

In diesem Abschnitt wird erklärt, wie Sie auf 32-Bit- oder 64-Bit-Windows-10-Clients Drucker hinzufügen (freigegebene Loftware-Treiber registrieren). Ihre Druckertreiber sollten bereits auf Ihrem Server installiert sein.

- Stellen Sie im Dateiexplorer Ihres Clients eine Verbindung zu dem Server her, auf dem Sie Ihre Druckertreiber installiert haben. (\\*Ihr\_Server*\)
- 2. Doppelklicken Sie auf den Drucker, den Sie hinzufügen möchten.

| Image: Image: Image | View                             | — | ×<br>~ ? |
|----------------------------------------------------------------------------------------------------|----------------------------------|---|----------|
| rite     nome     share       ←     →     ↑     ●     >       ↓     Quick access     ●     ●       ↓     Desktop     *       ↓     Downloads     *       ●     Documents     *       ●     Pictures     *       ●     Nusic     ●       ●     OneDrive       ●     This PC                                                                                                    | k > HLK_W2016 C Search HLK_W2016 |   |          |
| 1 item 1 item selected                                                                                                    |                                  |   |          |

3. Wiederholen Sie diesen Vorgang, um weitere Drucker hinzuzufügen.

### 5.3. Treiber-Upgrade auf Servern

In diesem Abschnitt wird beschrieben, wie Sie sowohl 64-Bit- als auch 32-Bit-Treiber auf Ihren Servern aktualisieren können.

1. Laden Sie den aktuellsten Loftware Treiber herunter und führen Sie die *.exe-Datei* aus, um die **PrnInst-Anwendung** zu entpacken und zu starten.

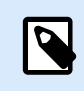

### ANMERKUNG

PrnInst führt kein Upgrade Ihrer 32-Bit-Treiber durch. Nach diesem Schritt verbleiben die 32-Bit-Treiber unverändert auf Ihren Servern.

2. Entfernen Sie zunächst Ihre 32-Bit-Treiber. Öffnen Sie in der **Druckverwaltung**, den Bereich **Treiber** und klicken Sie mit der rechten Maustaste auf den Treiber, für den Sie ein Upgrade durchführen möchten. Klicken Sie anschließend auf **Treiberpaket entfernen...** 

| 🕞 Print Management   |                                                          |                               |                                 |                        |                        | - 0             | ×  |
|----------------------|----------------------------------------------------------|-------------------------------|---------------------------------|------------------------|------------------------|-----------------|----|
|                      |                                                          |                               |                                 |                        |                        |                 |    |
| Custom Filters       | Driver Name                                              | Environment                   | Driver Version                  | Driver Date            | Provider               | Actions         |    |
| All Printers (3)     | Microsoft enhanced Point and                             | Windows x64                   | 10.0.14393.4169                 | 6/21/2006              | Microsoft              | Drivers         | -  |
| All Drivers (6)      | # Microsoft enhanced Point and<br>Microsoft Print To PDF | Windows NT x86<br>Windows x64 | 10.0.14393.4169<br>10.0.14393.0 | 6/21/2006<br>6/21/2006 | Microsoft<br>Microsoft | More Actions    | ×. |
| > Printers Not Ready | Microsoft XPS Document Write                             | Windows x64                   | 10.0.14393.0                    | 6/21/2006              | Microsoft              | ZEBRA ZT410-203 | 🔺  |
| > Printers With Jobs | ZEBRA ZT410-203dpi ZPL                                   | Windows x64                   | 8.5.0.20957                     | 11/8/2020              | NiceLabel              | More Actions    | •  |
| HLK_W2016 (local)    | ZEBRA ZT410-203dpi ZPL                                   | Remove Driver Pack            | age                             | 11/8/2020              | NiceLabel              |                 |    |
| > Forms<br>> Ports   |                                                          | Properties                    |                                 |                        |                        |                 |    |
| > Deployed Printers  |                                                          | Delete                        |                                 |                        |                        |                 |    |
|                      |                                                          | Help                          |                                 |                        |                        |                 |    |

Wählen Sie unter **Druckereigenschaften > Freigabe > Zusätzliche Treiber...** die Option **x86**, um die 32-Bit-Version Ihres Treibers zu aktivieren und den Speicherort des neuen Treibers anzuzeigen.

| Iditional Driv                | rers                                                                      |                             |
|-------------------------------|---------------------------------------------------------------------------|-----------------------------|
| ou can install<br>ownload the | l additional drivers so that users on<br>m automatically when they connec | the following systems<br>t. |
| Processor                     | Туре                                                                      | Installed                   |
| ✓ x64                         | Type 3 - User Mode                                                        | Yes                         |
| Z x86                         | Type 3 - User Mode                                                        | No                          |
|                               | •                                                                         |                             |
|                               |                                                                           |                             |

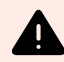

### WARNUNG

Ein Upgrade ist auch über **Treiber und Drucker > Druckereigenschaften > Treiber** mit dem **Druckertreiber-Assistenten** möglich. Wir raten jedoch von diesem Vorgehen ab, da es zu Problemen mit nicht übereinstimmenden Treiberdateien und zu Abstürzen des Spoolers führen kann.

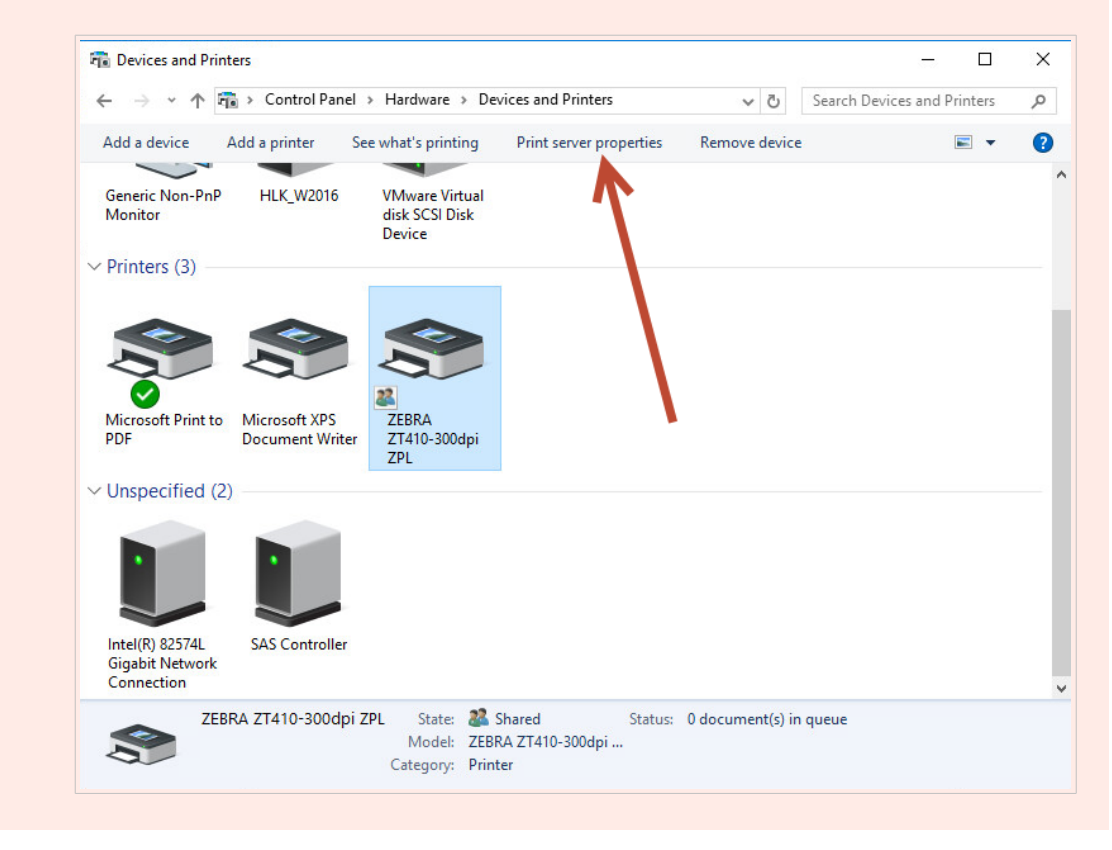

Überprüfen Sie nach dem Upgrade Ihrer 64-Bit- und 32-Bit-Treiber die Erstellungsdaten der Dateien. Ihre 32-Bit- und 64-Bit-Versionen sollten denselben Zeitstempel haben.

Vergleichen Sie die folgenden Dateien:

- "C:\Windows\System32\spool\drivers\W32X86\3\" for 32-bit.
- "C:\Windows\System32\spool\drivers\x64\3\" for 64-bit.

| <mark>⊮</mark> =   3<br> e Home | Share  | 32bi<br>View                  | t client             | -                  | · □ >    |              | I 🛃 📕 ╤ I 3<br>Tile Home Sh                                                                                                    | are View                           | 64bit server       |                    | - 0      | ~  |
|---------------------------------|--------|-------------------------------|----------------------|--------------------|----------|--------------|----------------------------------------------------------------------------------------------------|------------------------------------|--------------------|--------------------|----------|----|
| → • ↑ 🗖                         | « driv | rers > w32x86 > 3 > ↓ ↓       | Ö 🔎 Search 3         |                    |          | <del>(</del> | · → • ↑ 📙 «                                                                                                    | Windows > System32 > spool > drive | s > x64 > 3 >      | Ö Search 3         |          | ,  |
| Quick access                    |        | Name                          | Date modified        | Туре               | Size     | ^            | 🖈 Quick access                                                                                                    | Name ^                             | Date modified      | Type               | Size     |    |
| Desktop                         | *      | en-US                         | 12/7/2019 7:42 AM    | File folder        |          |              | E Desktop                                                                                                    | *                                  | 9/12/2010 1:22 PM  | File folder        |          |    |
| Downloads                       |        |                               | 9/22/2020 10:35 PM   | File folder        |          |              | Downloads                                                                                                    | * Dis us                           | 9/12/2016 1:22 PM  | File tolder        | 1.1/7    |    |
| Downloads                       | *      | temp                          | 10/19/2020 5:57 AM   | File folder        |          |              | Documents                                                                                                    | EpiErr.sme                         | 9/19/2018 3:23 PM  | SME File           | 1 KE     |    |
| Documents                       | *      | EplErr.sme                    | 9/19/2018 3:23 PM    | SME File           | 1 KB     |              | Distance of the second second | LOCALE.GPD                         | 7/16/2016 3:18 PM  | GPD File           | 14 Kt    | 1  |
| Pictures                        | *      | FXSAPI.DLL                    | 9/22/2020 10:28 PM   | Application exten  | 224 KB   |              | Pictures                                                                                                    | MSXPSINC.GPD                       | 7/16/2016 3:18 PM  | GPD File           | 1 KE     | 1  |
| Music                           |        | FXSDRV.DLL                    | 9/22/2020 10:28 PM   | Application exten  | 25 KB    |              | This PC                                                                                                    | MSXPSINC.PPD                       | 7/16/2016 3:18 PM  | PPD File           | 1 KE     | 1  |
| Videos                          |        | FXSRES.DLL                    | 9/22/2020 10:28 PM   | Application exten  | 6,851 KB |              | Deskton                                                                                                    | MXDWDRV.DLL                        | 10/29/2020 5:01 AM | Application extens | 880 KE   | ł. |
|                                 |        | FXSTIFF.DLL                   | 9/22/2020 10:28 PM   | Application exten  | 391 KB   |              | Documents                                                                                                    | NL_Zebra_ZT410-203dpi_ZPL.dat      | 11/8/2020 3:52 AM  | DAT File           | 152 KE   | 3  |
| OneDrive                        |        | FXSUI.DLL                     | 9/22/2020 10:28 PM   | Application exten  | 118 KB   |              | Documents                                                                                                    | NL_Zebradrv.dll                    | 11/8/2020 3:55 AM  | Application extens | 2,621 KE | 3  |
| This PC                         |        | FXSWZRD.DLL                   | 9/22/2020 10:28 PM   | Application exten  | 115 KB   |              | Downloads                                                                                                    | NL_ZebraLM.dll                     | 11/8/2020 3:53 AM  | Application extens | 923 KE   | 3  |
|                                 |        | LOCALE.GPD                    | 12/7/2019 7:06 AM    | GPD File           | 14 KB    |              | Music                                                                                                    | NL_Zebraui.dll                     | 11/8/2020 3:55 AM  | Application extens | 2,313 KE | 3  |
| Vetwork                         |        | MSXPSINC.GPD                  | 12/7/2019 7:06 AM    | GPD File           | 1 KB     |              | E Pictures                                                                                                    | NL_Zebraui.res.dll                 | 11/8/2020 3:55 AM  | Application extens | 2,976 KE | \$ |
|                                 |        | MSXPSINC.PPD                  | 12/7/2019 7:06 AM    | PPD File           | 1 KB     |              | Videos                                                                                                    | P6DISP.GPD                         | 7/16/2016 3:18 PM  | GPD File           | 25 KE    | 5  |
|                                 |        | MXDWDRV.DLL                   | 1/14/2021 8:45 AM    | Application exten  | 984 KB   |              | - Local Disk (C)                                                                                                    | P6FONT.GPD                         | 7/16/2016 3:18 PM  | GPD File           | 4 KE     | \$ |
|                                 |        | NL_Zebra_ZT410-203dpi_ZPL.dat | 11/8/2020 3:52 AM    | DAT File           | 152 KB   |              |                                                                                                    | PCL4RES.DLL                        | 7/16/2016 3:18 PM  | Application extens | 283 KE   | \$ |
|                                 |        | NL Zebradrv.dll               | 11/8/2020 3:54 AM    | Application exten  | 2,205 KB |              | if Network                                                                                                    | PCL5ERES.DLL                       | 7/16/2016 3:18 PM  | Application extens | 1,011 KE | 5  |
|                                 |        | NL Zebraui.dll                | 11/8/2020 3:54 AM    | Application exten  | 1.933 KB |              |                                                                                                    | PCL5URES.DLL                       | 7/16/2016 3:18 PM  | Application extens | 1,011 KE | 3  |
|                                 |        | NL Zebraui.res.dll            | 11/8/2020 3:54 AM    | Application exten  | 2 965 KB |              |                                                                                                    | PCLXL.DLL                          | 7/16/2016 3:18 PM  | Application extens | 201 KE   | 3  |
|                                 |        | P6DISP.GPD                    | 12/7/2019 7:06 AM    | GPD File           | 25 KB    |              |                                                                                                    | PCLXL.GPD                          | 7/16/2016 3:18 PM  | GPD File           | 11 KE    | 3  |
|                                 |        | P6EONT.GPD                    | 12/7/2019 7:06 AM    | GPD File           | 4 KB     |              |                                                                                                    | PJL.GPD                            | 7/16/2016 3:18 PM  | GPD File           | 2 KE     | 3  |
|                                 |        | PCI 4RES DU                   | 12/7/2019 7:06 AM    | Application exten  | 282 KB   |              |                                                                                                    | PILMON.DLL                         | 10/29/2020 5:10 AM | Application extens | 23 KE    | 3  |
| ms State: 🎎                     | Shared |                               | No course of the Ale | appression externa |          | E 44         | 4 items                                                                                                    | ····                               |                    |                    |          | 8  |

Die entsprechenden .dat-Dateien müssen in beiden Ordnern dieselben sein.

Die entsprechenden .*dll-Dateien* müssen den gleichen Zeitstempel aufweisen, sollten aber unterschiedliche Versionen haben. Sie können die Versionen überprüfen, indem Sie die Dateigrößen vergleichen.

## 5.4. Treiber-Upgrade auf Clients

Wechseln Sie im Datei-Explorer Ihres Clients zum Speicherort des gemeinsamen Druckers auf Ihrem Server. Durch einen Doppelklick auf den Drucker können Sie Ihre lokalen Treiber aktualisieren (sowohl 64-Bit als auch 32-Bit).

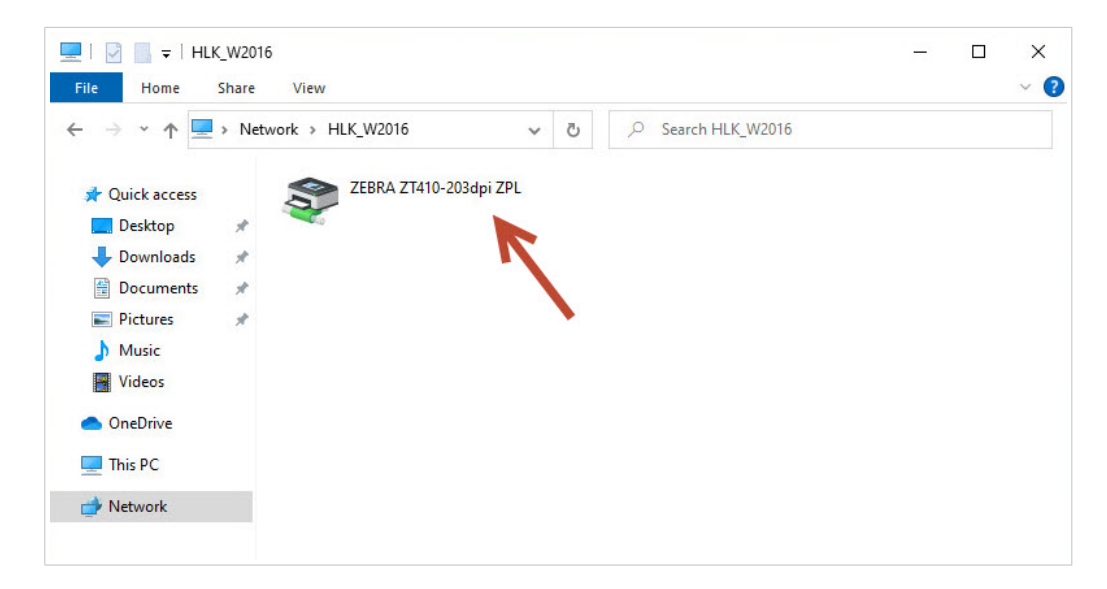

| le Home Share          | View                          |                                          |                                        | ×                    |
|------------------------|-------------------------------|------------------------------------------|----------------------------------------|----------------------|
| → 🔸 🚹 « dri            | vers > w32x86 > 3 > v         | ی بر Search 3                            |                                        |                      |
| Quick access           | Name                          | Date modified                            | Туре                                   | Size                 |
| Desktop 📌              | en-US                         | 12/7/2019 7:42 AM                        | File folder                            |                      |
| Downloads *            | Old                           | 3/30/2021 10:01 AM                       | File folder                            |                      |
| Documents # Pictures # | 📙 temp<br>📄 EplErr.sme        | 10/19/2020 5:57 AM<br>9/19/2018 3:23 PM  | File folder<br>SME File                | 1 KB                 |
| h Music                | FXSAPI.DLL                    | 9/22/2020 10:28 PM                       | Application exten                      | 224 KB               |
| Videos                 | STASDIV.DEL                   | 9/22/2020 10:28 PM                       | Application exten                      | 6,851 KB             |
| This PC                | FXSTIFF.DLL FXSUI.DLL         | 9/22/2020 10:28 PM<br>9/22/2020 10:28 PM | Application exten<br>Application exten | 391 KB<br>118 KB     |
| Network                | FXSWZRD.DLL                   | 9/22/2020 10:28 PM                       | Application exten                      | 115 KB               |
| F. 1996.000.000        | MSXPSINC.GPD                  | 12/7/2019 7:06 AM                        | GPD File                               | 1 KB                 |
|                        | MSXPSINC.PPD                  | 12/7/2019 7:06 AM<br>1/14/2021 8:45 AM   | PPD File<br>Application exten          | 1 KB<br>984 KB       |
|                        | NL_Zebra_ZT410-203dpi_ZPL.dat | 1/15/2021 7:39 AM                        | DAT File                               | 153 KB               |
|                        | NL_Zebradiv.dll               | 1/15/2021 7:41 AM                        | Application exten<br>Application exten | 2,209 KB<br>1,934 KB |
|                        | NL_Zebraui.res.dll            | 1/15/2021 7:41 AM                        | Application exten                      | 2,966 KB             |
|                        |                               | 12/7/2019 7:06 AM                        | GPD File                               | 25 KB                |

## 5.5. Ändern der Druckvorgaben

Wenn Sie die **Druckvorgaben** auf Ihrem Server ändern und die Treiber auf Ihren Clients registriert sind, werden diese Änderungen auch für die Clients übernommen.

| ← Settings              |                                                         |                                               |                                | - 🗆 X                      |
|-------------------------|---------------------------------------------------------|-----------------------------------------------|--------------------------------|----------------------------|
| <u>شاهم الم</u>         | 10100-00400-24                                          |                                               |                                |                            |
| Mar age your dev        | rice                                                    |                                               |                                | 👰 Get help                 |
| Printer status: 31 docu | iment(s) in queue                                       |                                               |                                |                            |
| Open print queue        | Prop                                                    | erties                                        |                                | ×                          |
| Print a test page       | General Sharing Base Advanced                           | Dolor Management Security                     | Driver Settings                |                            |
| Runve troubleshooter    | Alway available     Available from     0000             |                                               | Printing Defaults              | ×                          |
| Printer properties      | Priority: 1                                             | Printer Settings                              | -                              |                            |
| Printing preferences    | Driver:                                                 | Page Setup                                    | Stock                          | Print preview              |
| Hardware properties     |                                                         | 👦 Print Options                               | Select: Custom ~               |                            |
|                         | Start printing a ter last pag                           | 👦 Operation Mode                              | Media settings                 |                            |
|                         | <ul> <li>Start printing immediately</li> </ul>          | Graphic Options                               | Height: 50,8 mm                | 123                        |
|                         | O Print directly to the printer                         | Custom Commands                               | Media type: Labels with gaps V |                            |
|                         | Hold mismatched documents                               | 💥 Maintenance                                 | Rotation: 0° - Portrait        | 123                        |
|                         | Print spooled focuments first<br>Keep printed focuments | L. Units                                      |                                | 123                        |
|                         | Enable advanced printing eat                            | <ul> <li>Help and About</li> </ul>            | Inverse                        | free and an free free free |
|                         | Printing Defaults P                                     |                                               |                                |                            |
|                         |                                                         |                                               |                                |                            |
|                         |                                                         | 😨 Print test page                             |                                |                            |
|                         |                                                         | Loftware                                      |                                |                            |
|                         |                                                         | Download your trial of<br>Nicel abel Designer |                                |                            |
|                         |                                                         | incecaber besigner                            |                                |                            |
|                         |                                                         |                                               |                                | X Cancel Apply Help        |

Änderung der Druckvorgaben auf Ihrem Server.

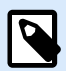

### **ANMERKUNG**

Wenn Sie die Treibereinstellungen auf Ihren Server importieren, wählen Sie die Option **Treibereinstellungen für alle Benutzer importieren**.

| General Sharing Ports A | dvanced Color Management Security Driver Settings                        |        |
|-------------------------|--------------------------------------------------------------------------|--------|
| 🚔 Setup                 | User interface                                                           |        |
| 💥 Maintenance           | Language                                                                 |        |
|                         | Display user interface in your language. English                         | $\sim$ |
| 🏚 Settings              | Open system regional settings                                            |        |
|                         | Export settings                                                          |        |
| Support                 | Export driver settings for this user                                     |        |
| _                       | Export driver settings for the current user to file. Export              |        |
| 🗒 Stocks                |                                                                          |        |
|                         | Export driver settings for all users                                     |        |
| A Fonts                 | Export printing defaults settings to file. Export                        |        |
| i Help and About        | Impart attings                                                           |        |
|                         | import settings                                                          |        |
|                         | Import driver settings for this user                                     |        |
|                         | Import settings from a me and apply these settings for the current user. |        |
|                         | Import driver settings for all users                                     |        |
|                         | Import settings for printing defaults.                                   |        |
|                         | Defaults settings.                                                       |        |
|                         |                                                                          |        |
| Loftware                |                                                                          |        |
| NiceLabel               |                                                                          |        |
| Download your trial of  |                                                                          |        |
| NiceLaber Designer      |                                                                          |        |
|                         |                                                                          |        |

### 5.6. Treiber zurücksetzen

In seltenen Fällen (z. B. wenn die neueste Treiberversion einen Fehler aufweist) kann es sinnvoll sein, den neu installierten Treiber auf Ihren Servern und Clients auf eine ältere Version zurückzusetzen.

Die Vorgehensweise zum Zurücksetzen und zum Upgrade sind unterschiedlich, da Windows die Treiberversionen beim Zurücksetzen nicht automatisch ändert. Bevor Sie eine ältere Version installieren, sollten Sie den derzeit installierten Treiber entfernen.

### Auf dem Server

- 1. Starten Sie Prninst mit der zurückgesetzten Version.
- Entfernen Sie den derzeit installierten 32-Bit-Treiber manuell. Öffnen Sie in der Druckverwaltung den Bereich Treiber und klicken Sie mit der rechten Maustaste auf den Treiber, für den Sie zurücksetzen möchten. Klicken Sie anschließend auf Treiberpaket entfernen.....

| ∰ Print Management<br>File Action View Help<br>← ➡   2 ☶   🗙 ➡   👔 | <b>F</b> I                                              |                               |                                 |                     |                        | - 0                    | × |
|--------------------------------------------------------------------|---------------------------------------------------------|-------------------------------|---------------------------------|---------------------|------------------------|------------------------|---|
| 汩 Print Management                                                 | Driver Name                                             | Environment                   | Driver Version                  | Driver Isolation    | Provider               | Actions                |   |
| Custom Filters  Custom Filters  HLK_W2016 (local)                  | Bicrosoft enhanced Point and                            | Windows x64                   | 10.0.14393.4169                 | None                | Microsoft              | Drivers                |   |
|                                                                    | Microsoft enhanced Point and     Microsoft Print To PDF | Windows NT x86<br>Windows x64 | 10.0.14393.4169<br>10.0.14393.0 | None<br>None        | Microsoft<br>Microsoft | More Actions           | • |
| # Drivers                                                          | # Microsoft XPS Document Write                          | Windows x64                   | 10.0.14393.0                    | None                | Microsoft              | ZEBRA ZT230-200dpi ZPL |   |
| > Ports                                                            | EBRA ZT230-200dpi ZPL                                   | Windows x64                   | 8.2.4.19404                     | None                | NiceLabel              | More Actions           | • |
| Printers                                                           | ZEBRA ZT230-200dpi ZPL                                  | Windows NT x86                | 8.2.4.19404                     | Para Dia Di         |                        |                        |   |
| 🖷 Printers<br>> 📑 Deployed Printers                                | REBRA ZT410-300dpi ZPL                                  | Windows x64<br>Windows NT x86 | 8.2.4.19404<br>8.2.4.19404      | Set Driver Isolatio | n >                    |                        |   |
|                                                                    |                                                         |                               |                                 | Delete              |                        |                        |   |
|                                                                    |                                                         |                               |                                 | Help                |                        |                        |   |

3. Fügen Sie den 32-Bit Treiberder älteren Version hinzu.

### Auf dem Client

1. Öffnen Sie **Gerätemanager** > **Druckwarteschlangen** und deinstallieren Sie alle Drucker, die den Treiber verwenden, den Sie zurücksetzen möchten.

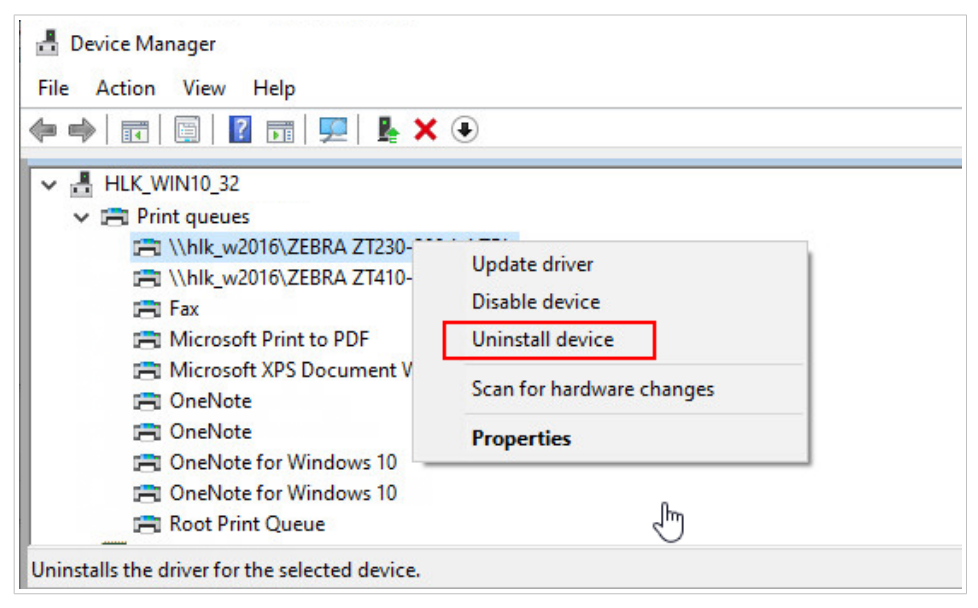

2. Öffnen Sie in der **Druckverwaltung** den Bereich **Treiber** und klicken Sie mit der rechten Maustaste auf den Treiber, für den Sie zurücksetzen möchten. Klicken Sie anschließend auf **Treiberpaket entfernen...**.

|              | C_W2016       |                |          |             |                  | — | × |
|--------------|---------------|----------------|----------|-------------|------------------|---|---|
| ile Home     | Share View    |                |          |             |                  |   | ~ |
| · → • ↑ 💻    | > Network > H | ILK_W2016      | ~ č      | , <u></u> , | Search HLK_W2016 |   |   |
| Ouick access |               | ZEBRA ZT410-20 | 3dpi ZPL |             |                  |   |   |
| Desktop      | * 😪           |                |          |             |                  |   |   |
| 🖊 Downloads  | *             |                | N        |             |                  |   |   |
| Documents    | *             |                |          |             |                  |   |   |
| E Pictures   | *             |                |          |             |                  |   |   |
| 👌 Music      |               |                |          |             |                  |   |   |
| Videos       |               |                |          |             |                  |   |   |
| OneDrive     |               |                |          |             |                  |   |   |
| This PC      |               |                |          |             |                  |   |   |
|              |               |                |          |             |                  |   |   |

3. Wechseln Sie im Datei-Explorer des Clients zum Speicherort des gemeinsamen Druckers auf Ihrem Server. Doppelklicken Sie auf den Drucker.

|                   |        | * 🔻         |      |      |                                                                                                    |
|-------------------|--------|-------------|------|------|----------------------------------------------------------------------------------------------------|
| <b>↑</b> Name     | Ext    | Size        | Date | Attr | <b>↑</b> Name                                                                                                    |
| 倉[]               |        | <dir></dir> |      |      | STATE AND STATE AND STATE |
| ZEBRA ZT410-300dp | oi ZPL |             |      |      | Gothic                                                                                                    |
|                   |        |             |      |      | 🕒 Korean                                                                                                    |
|                   |        |             |      |      | <b>IdaNLMNT</b>                                                                                                    |
|                   |        |             |      |      | 🗟 IdaPMS                                                                                                    |
|                   |        |             |      |      | daPMU                                                                                                    |
|                   |        |             |      |      | LOCALE                                                                                                    |
|                   | 1      |             |      |      | Mincho                                                                                                    |

Jetzt ist die ältere Treiberversion auf Ihrem Client installiert.

## 5.7. Fehlerbehebung (Treiber von Server entfernen)

Die Treiberinstallation auf Ihrem Server kann aufgrund eines Systemfehlers, einer beschädigten Installationsdatei oder aus anderen Gründen fehlschlagen. Beim Versuch, einen Druckauftrag auszuführen, kann der Treiber oder Spooler abstürzen.

Um solche Probleme zu beheben, entfernen Sie den Treiber aus dem System und führen Sie eine komplette Neuinstallation durch.

Sie können Ihren Treiber auf zwei Arten entfernen:

• Wechseln Sie auf Ihrem Server zu **Systemsteuerung** > **Hardware** > **Geräte und Drucker**. Klicken Sie mit der rechten Maustaste auf den Treiber und dann auf **Gerät entfernen**.

| To Devices and Printer        | rs                               |                                                |                                |                                               |                                                     |                    | □ ×    |   |
|-------------------------------|----------------------------------|------------------------------------------------|--------------------------------|-----------------------------------------------|-----------------------------------------------------|--------------------|--------|---|
| ← → ~ ↑ 🖬                     | > Control Panel                  | > Hardware > De                                | vices and Print                | ers                                           | ✓ ♂ Searce                                          | h Devices and Prin | ters 🔎 |   |
| Add a device Ad               | dd a printer Se                  | e what's printing                              | Print server                   | properties                                    | Remove device                                       |                    | • ?    |   |
| Generic Non-PnP<br>Monitor    | HLK_W2016                        | VMware Virtual<br>disk SCSI Disk<br>Device     |                                |                                               |                                                     |                    | ,      | ^ |
| Microsoft Print to<br>PDF     | Microsoft XPS<br>Document Writer | ZEBRA<br>ZD500R-203dpi<br>ZPI                  | ZEBRA<br>ZT410-30<br>701       | See wha<br>Set as de<br>Printing              | <b>t's printing</b><br>fault printer<br>preferences |                    |        |   |
| VUnspecified (2)              | SAS Controller                   |                                                |                                | Create sh<br>Remove<br>Troublesl<br>Propertie | hortcut<br>device<br>hoot                           |                    |        |   |
| Gigabit Network<br>Connection |                                  |                                                |                                |                                               |                                                     |                    |        | ~ |
| ZEBR/                         | A ZT410-300dpi Z                 | PL State: 22<br>Model: ZEBI<br>Category: Print | Shared<br>RA ZT410-300d<br>ter | Status:<br>pi                                 | 0 document(s) in queue                              |                    |        |   |

- Gehen Sie in der DruckverwaltungIhres Servers wie folgt vor:
  - 1. Öffnen Sie **Drucker**, klicken Sie mit der rechten Maustaste auf Ihren Drucker und klicken Sie anschließend auf **Löschen**.

| 🔚 Print Management                                                                                                    |                                                                                                    |                                                                                                    |                   |                                               |                                                                                                   | - 0                                                                           | ×           |
|----------------------------------------------------------------------------------------------------|----------------------------------------------------------------------------------------------------|----------------------------------------------------------------------------------------------------|-------------------|-----------------------------------------------|---------------------------------------------------------------------------------------------------|-------------------------------------------------------------------------------|-------------|
| File Action View Help                                                                                                    |                                                                                                    |                                                                                                    |                   |                                               |                                                                                                   |                                                                               |             |
| 🗢 🔿 🖄 📅 🗙 🗟 🛛                                                                                                    |                                                                                                    |                                                                                                    |                   |                                               |                                                                                                   |                                                                               |             |
| <ul> <li>← → ▲ IT × → ↓</li> <li>Print Management</li> <li>Custom Filters</li> <li>→ Print Servers</li> <li>→ HLK W2016 (local)</li> <li>⊕ Drivers</li> <li>&gt; → Prints</li> <li>&gt; ⊕ Prints</li> <li>&gt; ⊕ Deployed Printers</li> </ul> | Time Name Microsoft Print to PDF Microsoft XPS Document Writer ZEBRA ZD500R-000-61-201 Open Print List in Dire Deploy wit Set Printin Manage SI Print Test I Enable Bra Properties | Queue Status<br>Ready<br>Ready<br>or Device<br>er Queue<br>ting<br>ctory<br>h Group Policy<br>g Defaults<br>naring<br>Page<br>nch Office Direct P | Jobs In<br>0<br>0 | Server Name<br>HLK_W2016 (lo<br>HLK_W2016 (lo | Driver Name<br>Microsoft Print To PDF<br>Microsoft XPS Document Writer<br>ZEBRA ZD500R-203dpi ZPL | Actions<br>Printers<br>More Actions<br>ZEBRA ZD500R-203dpi ZF<br>More Actions | •<br>•<br>• |
|                                                                                                    | Delete<br>Rename                                                                                                    |                                                                                                    |                   |                                               |                                                                                                   |                                                                               |             |
|                                                                                                    | Help                                                                                                    |                                                                                                    |                   |                                               |                                                                                                   |                                                                               |             |

2. Öffnen Sie **Treiber**, wählen Sie sowohl den 32-Bit- als auch den 64-Bit-Treiber aus, klicken Sie mit der rechten Maustaste darauf und wählen Sie **Treiberpaket entfernen...**.

| 🕞 Print Management<br>File Action View Help                   |                                                        |                               |                                 |                                                             |                        | - c            | × |
|---------------------------------------------------------------|--------------------------------------------------------|-------------------------------|---------------------------------|-------------------------------------------------------------|------------------------|----------------|---|
| ← ⇒   2 🖬 🗙 🗟 🛛                                               |                                                        |                               |                                 |                                                             |                        |                |   |
| 🕞 Print Management                                            | Driver Name                                            | Environment                   | Driver Version                  | Driver Isolation                                            | Provider               | Actions        |   |
| > 📝 Custom Filters                                            | Microsoft enhanced Point and                           | Windows x64                   | 10.0.14393.4169                 | None                                                        | Microsoft              | Drivers        |   |
| ✓ ■ Print Servers ✓ ■ HLK W2016 (local)                       | 5<br>016 (local)<br>Microsoft Print To PDF             | Windows NT x86<br>Windows x64 | 10.0.14393.4169<br>10.0.14393.0 | None<br>None                                                | Microsoft<br>Microsoft | More Actions   | ۲ |
| # Drivers                                                     | Microsoft XPS Document Write                           | Mindows v64                   | 10.0.14393.0                    | None                                                        | Microsoft              | Selected Items | • |
| > 🔐 Forms<br>> 🍟 Ports<br>👼 Printers<br>> 👼 Deployed Printers | 📓 ZEBRA ZD500R-203dpi ZPL<br>📓 ZEBRA ZD500R-203dpi ZPL | Windows x64<br>Windows NT x86 | 8.2.4.19404<br>8.2.4.19404      | Remove Driver Pac<br>Set Driver Isolation<br>Delete<br>Help | kage                   | More Actions   | Þ |

Nachdem Sie den Treiber von Ihrem Server entfernt haben, löschen Sie die restlichen **Loftware Treiberdateien** in folgenden Ordnern:

- .dll-Dateien für 32-Bit-Treiber: "C:\Windows\System32\spool\drivers\W32X86\3\"
- .dll-Dateien für 64-Bit-Treiber: "C:\Windows\System32\spool\drivers\x64\3\"
- .dat-Dateien: "C:\NiceLabel Printer Drivers\<printer\_brand>\Common\"

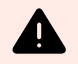

### WARNUNG

Löschen Sie nur die Loftware-Dateien des Treibers, den Sie entfernen möchten. Wenn Sie unsicher sind, welche NiceLabel-Dateien gelöscht werden müssen, überprüfen Sie den Inhalt des Installationspakets, um die.*dll-* und .*dat-Dateien*ausfindig zu machen, die in den oben genannten Ordnern gelöscht werden müssen. Der Standardspeicherort der Installationspakete ist "C:\*NiceLabel Printer Drivers"* 

# 6. Anhang B: PrnInst-Befehlszeilenparameter zum Installieren und Entfernen von Druckertreibern

Sie können Ihre Druckertreiber mit PrnInst über die Eingabeaufforderung (CMD) installieren. Mit den Befehlszeilenparametern können Sie zudem auf die Installationsoptionen zugreifen, die mit dem PrnInst-Assistenten nicht verfügbar sind.

### **INSTPRN – Installation von Druckertreibern**

Verwenden Sie diesen Parameter, um einen Druckertreiber zu installieren. Geben Sie den Druckernamen und die Schnittstelle an, die der Treiber nutzen soll. Der angegebene Druckername muss dem tatsächlichen Namen des Druckers entsprechen. Um den korrekten Namen des Druckers herauszufinden, öffnen Sie die <printer\_brand> Sato.INF Datei. Sie enthält die Liste aller verfügbaren Druckernamen. Sie finden die .INF-Datei in dem Ordner, in dem Sie die Druckertreiber-Installationsdateien gespeichert haben.

Syntax:

```
/INSTPRN=<driver name>#<port name>[#[<printer name>][#[<location>]
[#[<comment>]]]]
<driver name> - full printer driver name
<port name> - port name
```

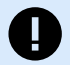

### WICHTIG

Verwenden Sie das Präfix "LAN\_" beim **Namen der Schnittstelle**, um die bidirektionale Kommunikation zwischen Ihrem Drucker und dem Treiber zu ermöglichen. Ohne das "LAN\_"-Präfix wird die bidirektionale Kommunikation beendet

```
LAN_MyPrinter_300 dpi
```

LAN\_SatoPrinter\_300 dpi

<printer name> - printer name

```
<location> - printer location (optional)
```

<comment> - information for users (optional)

Beispiele:

```
PrnInst.exe /INSTPRN=PrinterDriver#LPT1:
```

PrnInst.exe /INSTPRN=PrinterDriver#LPT1:#MyPrinterName#MyLocation#MyComment

PrnInst.exe /INSTPRN=PrinterDriver#LPT1:###CommentOnly

### **INSTMULTPRN – Installation mehrerer Drucker**

Nutzen Sie diesen Parameter, um gleichzeitig Treiber für mehrere Drucker zu installieren. Geben Sie den Druckernamen und die Schnittstelle an. Der Druckername muss dem tatsächlichen Namen des Druckers entsprechen.

Um den korrekten Namen des Druckers herauszufinden, öffnen Sie die Datei <printer\_brand>.INF mit der Druckertreiber-Installationsliste. Sie enthält die Liste aller verfügbaren Druckernamen. Sie finden die .INF-Datei in dem Ordner, in dem Sie die Druckertreiber-Installationsdateien gespeichert haben.

Syntax:

```
/INSTMULTPRN=<INF file data>
```

```
<INF file data> - <full file path of the Printer Driver Installation List file>#<full printer driver name>#<port name>#(optional)<printer destination name>
```

Beispiel für eine INF-Datei, in der Sie 3 Druckertreiber installieren: Printer1 (verbunden mit Port LPT1), Printer2 (verbunden mit Port LPT2) und Printer3 (verbunden mit Port LPT3):

```
PrnInst.exe /
INSTMULTPRN=C:\Drivers\PRINTER1\#Printer1#LPT1:##Office1#DefaultPrinterInOffice
1
PrnInst.exe /
INSTMULTPRN=C:\Drivers\PRINTER2\#Printer2#LPT2:#ColorPrinter#Office2
PrnInst.exe /INSTMULTPRN=C:\Drivers\PRINTER3\#Printer3#LPT3:#BWPrinter#Office2
```

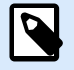

### **ANMERKUNG**

Der letzte Druckereintrag in der .INF-Datei muss mit einem Zeilenumbruch abgeschlossen werden (<Enter>), also ist die letzte Zeile in der Datei eine leere Zeile.

### LANG – Einstellung der PrnInst-Sprache

Nutzen Sie diesen Parameter, um die Sprache einzustellen, die im Assistenten der Druckerinstallation angezeigt wird. PrnInst nutzt immer die Standardsprache des Windows-Betriebssystems. Die Standardsprache wird unter **Systemsteuerung** > **Region und Sprache** eingestellt.

Nutzen Sie diesen Parameter, um andere Sprachen im Assistenten der Druckerinstallation einzustellen.

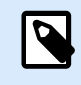

### **ANMERKUNG**

Wenn Sie diesen Parameter auslassen, verwendet PrnInst die Standardsprache.

### Syntax:

#### /LANG=<lang>

<lang> - language ID

| Sprache                   | Sprache |
|---------------------------|---------|
| Chinesisch - Vereinfacht  | SCH     |
| Chinesisch - Traditionell | CHI     |
| Dänisch                   | DAN     |
| Holländisch               | DUT     |
| Englisch                  | ENG     |
| Finnisch                  | FIN     |
| Französisch               | FRA     |
| Deutsch                   | GER     |
| Ungarisch                 | HUN     |
| Italienisch               | ITA     |
| Japanisch                 | JAP     |
| Koreanisch                | KOR     |
| Polnisch                  | POL     |
| Portugiesisch             | PBR     |
| Russisch                  | RUS     |
| Slowenisch                | SLO     |
| Spanisch                  | ESP     |
| Schwedisch                | SWE     |
| Thailändisch              | TAI     |
| Türkisch                  | TUR     |

### Beispiel:

PrnInst.exe /LANG=GER

### **UNINSTALLPRN - Einen bestimmten Drucker deinstallieren**

Mit diesem Parameter können Sie einen bestimmten Druckertreiber von Ihrem System entfernen.

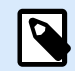

### ANMERKUNG

Geben Sie den genauen Druckernamen (wie installiert) an. Um sicherzugehen, kopieren Sie den Druckernamen aus **Systemsteuerung** > **Drucker & Scanner**.

Syntax:

```
/UNINSTALLPRN=<printer name> [/REMOVEPORT=CURRENT|ALL]
<printer name> - the name of the printer you wish to uninstall
CURRENT - Removes your printer port after you uninstall your driver.
ALL - Removes all unused printer ports.
```

Mit der Option /REMOVEPORT werden lediglich die Schnittstellen von Loftware Advanced Port Monitor entfernt. Mit dieser Option werden Standard-TCP/IP-, USB-, LPT- oder andere Schnittstellen nicht entfernt.

Beispiele:

```
PrnInst.exe /UNINSTALLPRN=Loftware Printer
```

PrnInst.exe /UNINSTALLPRN=Loftware Printer /REMOVEPORT=CURRENT

### UNINSTALLALL – Alle Drucker deinstallieren

Nutzen Sie diesen Parameter, um alle Loftware-Druckertreiber zu entfernen.

Syntax:

```
/UNINSTALLALL [/REMOVEPORT=CURRENT|ALL]
```

Beispiele:

PrnInst.exe /UNINSTALLALL

```
PrnInst.exe /UNINSTALLALL /REMOVEPORT=ALL
```

### NOLICENCE – Keine Lizenzanzeige

Nutzen Sie diesen Parameter, um PrnInst in einem Modus zu starten, in dem während der Installation keine Lizenz- und Garantieinformationen zum Loftware-Druckertreiber angezeigt werden.

Syntax:

/NOLICENCE

Beispiel:

PrnInst.exe /NOLICENCE

### DIR – Pfad für die anfängliche Suche ändern

Nutzen Sie diesen Parameter, um den Speicherort der Loftware-Treiber anzugeben. PrnInst nutzt diesen Pfad, um nach den Druckertreibern zu suchen. Der Standardspeicherort ist der Ordner, aus dem die PrnInst gestartet wird.

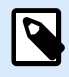

### ANMERKUNG

DIR muss immer der erste Parameter in der Befehlszeile sein.

Syntax:

```
/DIR=<INF file location>
```

<INF file location> - full path from which to start searching for .INF files

Beispiel:

```
PrnInst.exe /DIR=C:\Drivers\
```

### PREINSTALL – Treiberpaket vorinstallieren

Verwenden Sie diesen Parameter, um den Druckertreiber vorzuinstallieren. Windows findet den Treiber automatisch, wenn der Benutzer den Drucker anschließt.

Syntax:

```
/PREINSTALL=<INF file location>
```

<INF file location> - full path pointing to the .inf file

Beispiel:

PrnInst.exe /PREINSTALL=C:\Drivers\SAMPLE\_DRIVER\SAMPLE\_DRIVER.inf

### UNINSTALLPACKAGE – Treiberpaket deinstallieren

Verwenden Sie diesen Parameter, um den Druckertreiber zu deinstallieren. Windows kann den Druckertreiber nicht automatisch finden, wenn er aus dem Windows-Treiberspeicher entfernt wurde.

Syntax:

```
/UNINSTALLPACKAGE=<INF file location>
```

<INF file location> - full path pointing to the .inf file

Beispiel:

PrnInst.exe /UNINSTALLPACKAGE=C:\Drivers\SAMPLE\_DRIVER\SAMPLE\_DRIVER.inf

### **INSTALLPORTMON – Hintergrundinstallation von Advanced Port Monitor**

Nutzen Sie diesen Parameter, um Advanced Port Monitor aus der Druckertreiber-Distribution im Hintergrund zu installieren. Bei Nutzung dieses Befehls können Sie keine anderen Befehle aus der Befehlszeilenliste verwenden.

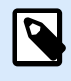

### ANMERKUNG

Mit diesem Befehl wird der Druckertreiber nicht installiert.

Syntax:

```
/INSTALLPORTMON /name=aaaaa [/type=bbbbb] [/monitor=ccccc] [/inf=ddddd] []
```

Network port type

/ip=eeeee [/port=ffff]

Serial port type

```
/port=ggggg [/baudRate=hhhhh] [/dataBits-iiiii] [/parity=jjjjj]
```

[/stopBits=kkkkk] [/flowControl=llll]]

Parallel port type

/port=mmmmmm [/reception=nnnnn] [/receptionInterval=00000]

[/transmission=ppppp]

Specific port types

[/download=rrrrr] [/printingTimeout=qqqqq] [/downloadTimeout=sssss]

aaaaa - port name that will be displayed in port list

bbbbb - type of port **<LAN**, LPT, COM**>**. Parameter is omissible, depending on Port Monitor.

ccccc - name of the Port Monitor being installed. Port monitor name can be found in information installation (.inf) file. Omissible if there is only 1 port monitor.

ddddd - folder location of the information installation file containing Port Monitor. Search for installation information files is subfolder recursive. Omissible if there is only one information file in Printer Installation Wizard folder (or subfolders).

#### LAN Port

eeeee - ip address of printer on the network.

fffff - printer s network port number. Parameter is omissible, depending on Port Monitor. COM Port ggggg - systems COM port number (example for COM3: value is 3) hhhhh - baud rate of serial port in bits per seconds (valid values: 100, 300, 600, 1200, 2400, 4800, 9600, 14400, 19200, 38400, 57600, 115200, 128000, 256000) iiiiii - data bits parameter for serial port. (Valid values: 5, 6, 7, 8) jjjjj - parity parameter for serial communication. (Valid values: none, odd, even, mark, space) kkkkk - stop bits parameter. (Valid values: 1, 1.5, 2) 11111 - flow control parameter (Valid values: xonxoff, hardware, none) LPT Port mmmmmm - systems LPT port number (example for LPT1: value is 1) nnnnn - reception timeout for LPT port when download function is enabled. Parameter is omissible. Default value is 500ms. 00000 - reception interval for LPT port when download function is enabled. Parameter is omissible. Default value is 200ms. ppppp - transmission for LPT port when download function is enabled. Parameter is omissible. Default value is 3000ms. Specific Ports rrrrr - enabled port specifics for downloading to printer. Omissible, default values is disabled. (Valid values: 0 - disabled, 1 - enabled) qqqqq - printing timeout value in milliseconds for port specific communication. Omissible, default values is 50ms. sssss - download timeout value in milliseconds for port specific communication. Omissible, default values is 7000ms. Beispiele: PrnInst.exe /INSTALLPORTMON "-monitor=Advanced Port Monitor" /name=MyNewPort / ip=192.168.1.5 /port=9100 PrnInst.exe /INSTALLPORTMON -inf=c:\temp\driver\ "/monitor=Advanced Port Monitor" /name=NewLanPort /ip=192.100.021.005 /port=9100

PrnInst.exe /INSTALLPORTMON /inf=c:\temp\driver\ "/monitor=Specific Port Monitor" /ip=192.100.1.1 /type=LAN PrnInst.exe /INSTALLPORTMON "/monitor=Specific
Port Monitor" /name=MySerialPort /type=COM /port=3 /baudRate=128000 /
dataBits=8 /Parity=Even /flowControl=none /StopBits=2

PrnInst.exe /INSTALLPORTMON "/monitor=Specific
Port Monitor" /name=MySerialPort2 /type=COM /port=1 /baudRate=19200 /
dataBits=8 /Parity=none /flowControl=Hardware /StopBits=1.5

PrnInst.exe /INSTALLPORTMON "/monitor=Specific Port Monitor" /
name=MyParallelPort /type=LPT /port=3